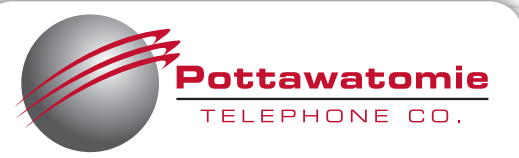

# **INTERACTIVE TV USER GUIDE**

۲

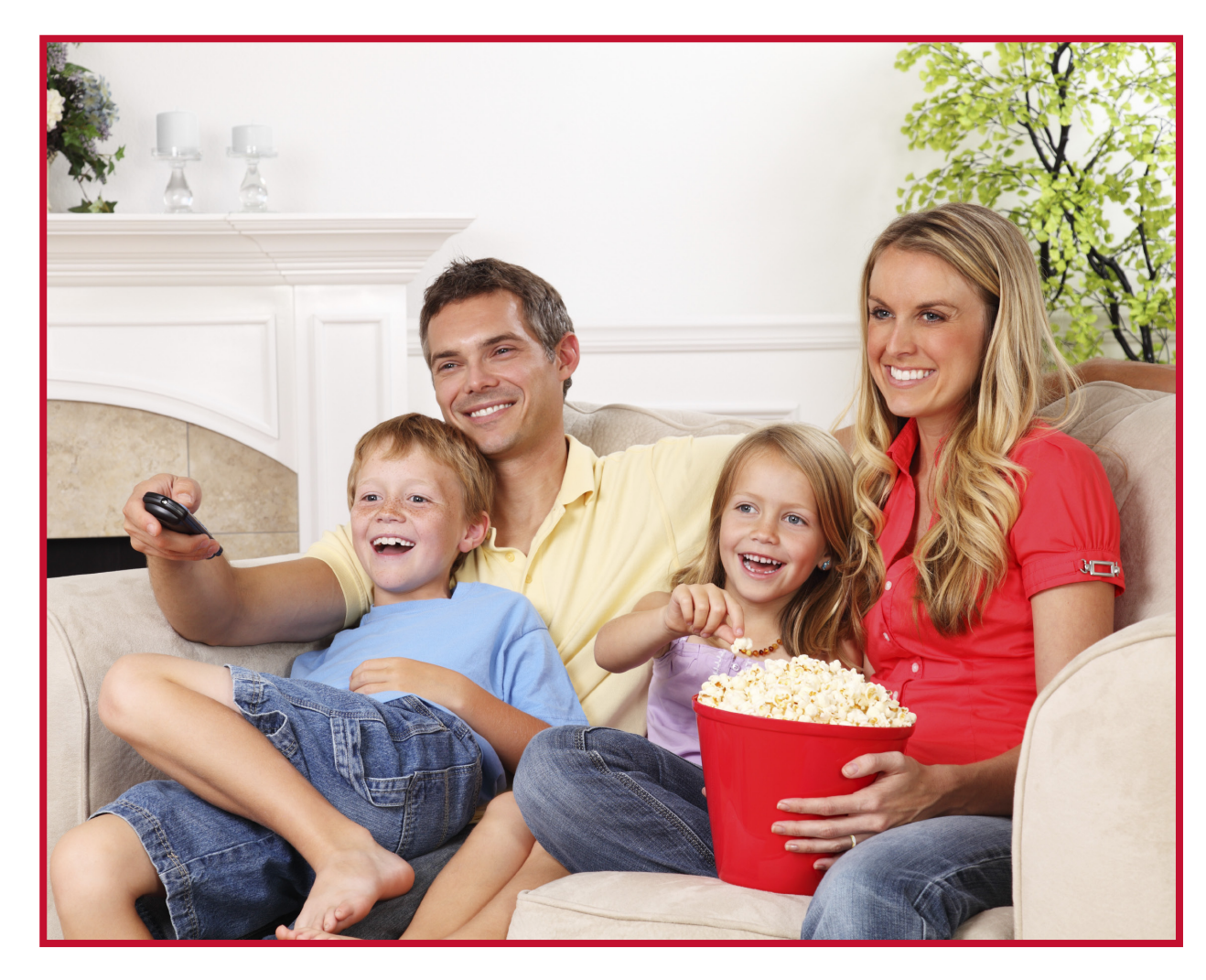

This is your video operations manual. It provides simple, straightforward instructions for your TV service. From how to use your Remote Control to Video On Demand, this guide will help you get the most out of your Interactive TV service quickly and easily.

Should you have any questions that aren't answered here, simply call us at 405.997.5201.

— Live Connected. —

۲

۲

Congratulations! And welcome to a whole new Interactive TV Experience.

A world of exciting choices awaits you with hundreds of channels, high-definition programming, DVR service, Video On Demand and Media Sharing options.

۲

To help you make the most of this experience and get you started quickly and easily, we have developed this User Guide. It's everything you ever wanted to know about your TV service with easy, step-by-step instructions and tips.

If there is any way we can make your TV experience more enjoyable or answer any further questions, please call us at 405.997.5201.

( )

# Table of Contents

۲

| Functions of the Remote Control           | 4     |
|-------------------------------------------|-------|
| How to Navigate and Use the Menu Screen   | 5     |
| How to Use the Interactive Program Guide  | 6     |
| How to the Use the Program Info Screen    | 7     |
| How to Search for a Program               | 8     |
| How to use DVR Services*                  | 9-22  |
| Controlling Live TV                       | 9     |
| How to Use Video On Demand                | 23-27 |
| How to Use Parental Controls              | 28-31 |
| How to Customize Your Guide               |       |
| How to Set Up a Favorite Channels List    | 33-34 |
| How to Change Your TV Settings            | 35-36 |
| Viewing Caller ID Information on your TV  |       |
| Programming the Remote Control            |       |
| Troubleshooting                           | 40    |
| Notice of Customer Rights and Information | 41-43 |

| K                                                     | ey:                                           |
|-------------------------------------------------------|-----------------------------------------------|
| BLUE CAPS<br>refer to buttons on your remote control. | RED CAPS<br>refer to names on your TV screen. |

\*You must subscribe to DVR service for this section.

۲

3

Table of Contents

۲

## Your Remote Control

۲

## **Remote Control Functions**

Use your remote to access programs, adjust volume, control your DVR/set-top box and On Demand selections as well as scroll through and confirm actions with the on-screen menus.

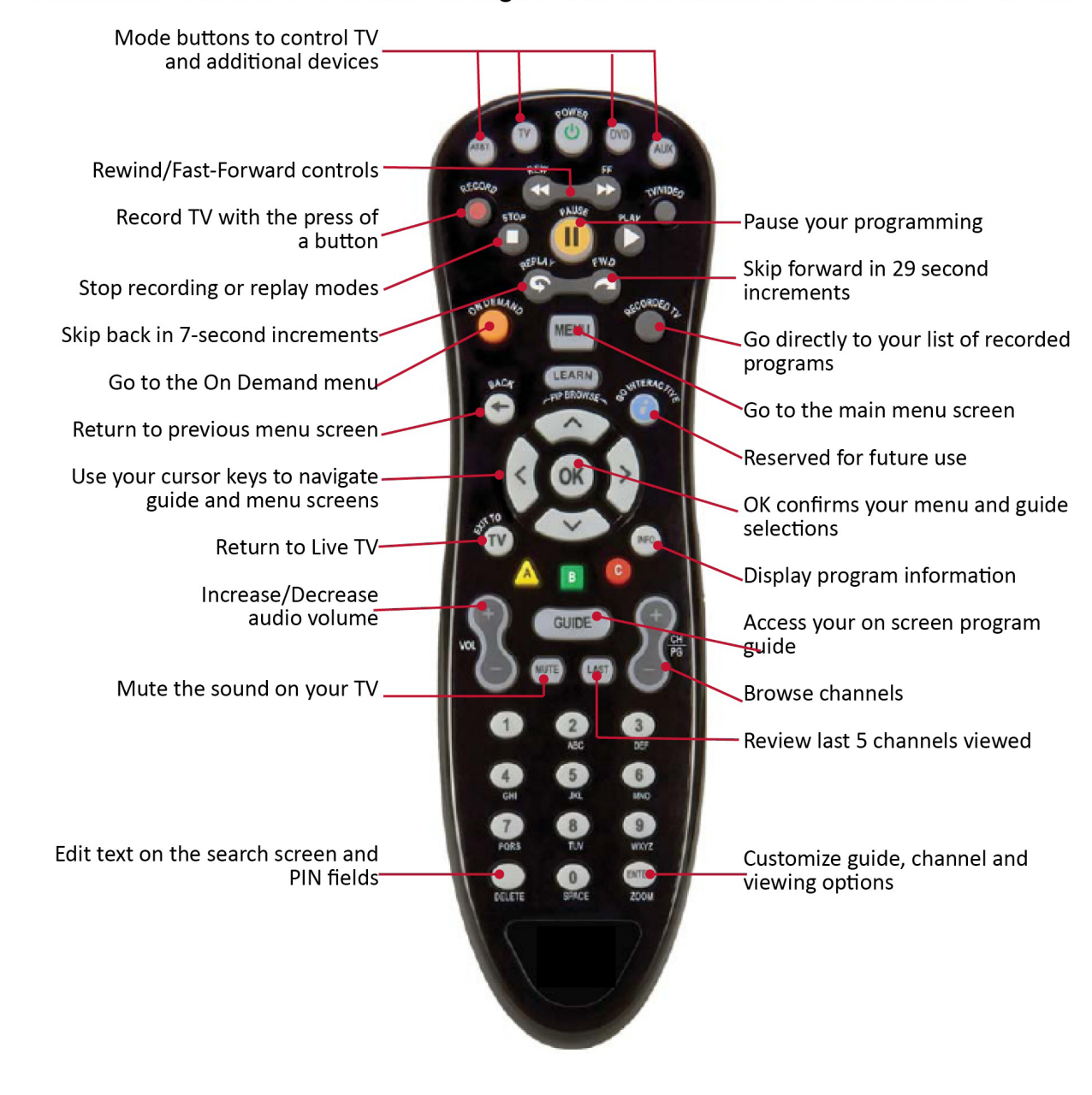

4

Your Remote

Contro

( )

۲

Use the ARROW BUTTONS and/or the CH/PG buttons, then press OK on your remote control to navigate through the menus and screens and select programs.

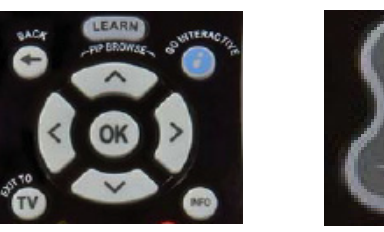

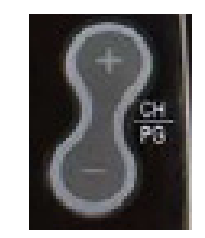

The Menu screen provides access to the features of your TV service.

|   | Potta                                      | <b>watomi</b><br>Hone co | 2           |              |          | 8:57      | AM       |
|---|--------------------------------------------|--------------------------|-------------|--------------|----------|-----------|----------|
| « | Live TV )                                  | Recorded                 | TV Vide     | eo on demand | l Extras | Caller ID | Settings |
|   | Watch live<br>Guide<br>Favorites<br>Search | τν<br>Is to vie          | V<br>ew otl |              |          |           |          |

## 1. Press MENU. The MENU SCREEN appears.

2. Press the RIGHT ARROW and LEFT ARROW buttons to highlight a heading, such as LIVE TV, on the horizontal menu bar.

3. Press the UP ARROW and DOWN ARROW buttons to highlight an item, such as GUIDE, under the heading.

- 4. Press OK to select the item.
- 5. Press BACK to return to the previous screen.
- 6. Press EXIT TO TV at any time to return to TV viewing.

5

How to Navigate and Use the Menu Screens

( )

## How to Use the Interactive Program Guide

۲

## THE INTERACTIVE PROGRAM GUIDE

The Interactive Program Guide, referred to simply as the 'Guide,' is easy to use and helps you quickly find your favorite shows.

| Gui      | ue                     |                     |                      | 8:597               | AIVI |
|----------|------------------------|---------------------|----------------------|---------------------|------|
| THU 1/20 | 9:00 AM                | 9:30 AM             | 10:00 AM             | 10:30 AM            | ^    |
| 6 ESPN   | SportsCenter           |                     | SportsCenter         |                     |      |
| 7 OKCOX7 | Corner Store TV        | Corner Store TV     | Corner Store TV      | Corner Store TV     |      |
| 8 TNT    | Supernatural           |                     | Supernatural         |                     |      |
| 9 KWTV   | The Nate Berkus S      | show                | The Price Is Right   |                     |      |
| 10 TBS   | The Fresh Prince       | The Fresh Prince of | The Fresh Prince of  | Tyler Perry's Ho    |      |
| 11 FX    | The Benchwarmer        | wind, and           | Tast forw            | ard                 |      |
|          |                        |                     |                      |                     | ¥    |
|          | SportsCe<br>9:00-10:00 | enter<br>AM         |                      |                     |      |
|          | ESDN's flag            | ship program provid | les snorts news high | lights and analysis |      |

### 1. Press GUIDE.

2. Press the UP ARROW and DOWN ARROW or CH/PG to scroll vertically through the Guide. You can press the CH/PG button to go through a whole page of the Guide at a time.

3. Press the RIGHT ARROW and LEFT ARROW buttons to scroll horizontally through the Guide to see what is playing at a later time.

4. Highlight the program you want and press OK. If the program is currently available, it will begin playing. If the program is on at a later time, a Program Info screen will appear with options to choose from.

5. Press EXIT TO TV at any time to return to TV viewing.

6

How to Use the Interactive Program Guide

( )

## How to Use the Program Info Screen

۲

The PROGRAM INFO SCREEN displays information about programs in the Guide, and provides access to a variety of options related to the program.

1. Press GUIDE.

2. Press the UP ARROW and DOWN ARROW or CH/PG to highlight the program you're interested in.

3. Press INFO and the PROGRAM INFO SCREEN appears.

| Watch S           |                                                                                         |                          |
|-------------------|-----------------------------------------------------------------------------------------|--------------------------|
| waten             | esame Street                                                                            |                          |
| Record episode    | 3 KETA · 9:00 AM-10:00 AM                                                               |                          |
| Record series     | 3 MIN LEFT                                                                              |                          |
| More showtimes "F | etch the Letter I" - Iggy the dog steals Telly an                                       | d Elmo's letter I.       |
| Change cha        | aroll Spinney, Kevin Clash, David Rudman, Stev<br>/-Y, Original air date: 20101111, CC. | e Whitmire.<br>Ogramming |
|                   |                                                                                         |                          |
| TELEPHONE CO.     |                                                                                         |                          |

4. Under the SUMMARY heading, highlight one of the following options and press OK:

- WATCH To tune to the program if it is currently on.
- \*RECORD EPISODE To record the program. This option will only appear if you have DVR service. See HOW TO USE DVR SERVICE for more information.
- \*RECORD SERIES To record the series for this program. This option will only appear if you have DVR service. See HOW TO USE DVR SERVICE for more information.
- RENT To rent the program. This option appears if you are in the Program Info screen for a Video On Demand movie or Pay Per View event. See HOW TO USE VIDEO ON DEMAND for more information.

5. Press the RIGHT ARROW button on the horizontal menu bar to view additional details of the program. Use the UP ARROW and DOWN ARROW buttons and press OK to select additional information.

#### QUICK TIP:

If you want to find out more about the program you are currently watching, just press the INFO button on your remote control, then EXIT TO TV to return to TV viewing.

\*You must subscribe to DVR service for this section.

3/30/11 5:01 PM

Screen

to Use the Program Info

HOW 1

## How to Search for a Program

۲

You can use the search function when you know the title of the program you want to watch, or the name of the person, such as an actor or director, involved in the program.

|    | Se | ear | ch  | 9:04 AM                                               |
|----|----|-----|-----|-------------------------------------------------------|
|    |    |     |     |                                                       |
| А  | в  |     |     | Type title or name to search for.                     |
| E  |    |     |     |                                                       |
|    |    |     |     | Choose Options for more search choices and additional |
| м  | Ν  |     |     | keyboard characters.                                  |
| Q  | R  |     |     |                                                       |
|    |    | w   |     |                                                       |
|    | z  |     | ×   |                                                       |
| 12 | 23 | Opt | ons |                                                       |
|    |    |     |     |                                                       |
|    |    |     |     |                                                       |

## 1. Press MENU.

2. Under LIVE TV, highlight SEARCH, and press OK. These options appear on the SEARCH SCREEN:

- ALPHABETIC KEYPAD Highlight and select the letters to search for the program or person you are looking for.
- [\_\_\_\_] To add a space in between words you are searching for.
- To delete a letter/number.
- 123 To activate the numeric keypad to search by number.
- **OPTIONS** To narrow down your search by filtering your results.

3. To begin your search, use the ARROW BUTTONS to highlight the first letter or number you are searching for, then press OK. On the right hand side of your screen, a list of programs or names that contain the letter you entered will appear (first letter of a word).

4. To narrow down your search, continue to enter letters/numbers as in step 3. Or, highlight OPTIONS and press OK. You can filter your results in the following ways:

- ALL RESULTS Displays people, program titles, and Video On Demand programs that match the search text.
- TITLES Displays program titles and Video On Demand programs that match the search text.
- VIDEO ON DEMAND Displays only Video On Demand programs that match the search text.
- **PEOPLE** Displays only people who match the search text.

5. Once you see the title of the program or name in the box on the right, use the ARROW BUTTONS to highlight it, then press OK.

- If you select a program title, details of the program will appear. To watch a program currently on, highlight the program and press OK. To schedule a recording of the program, see HOW TO USE DVR SERVICE.
- If you select a person's name, programs featuring that person will appear. To watch a program currently on, highlight the program and press OK. To schedule a recording of the program, see HOW TO USE DVR SERVICE.

6. Press EXIT TO TV at any time to return to TV viewing.

### QUICK TIPS:

How to

Search

tor

ച

Program

8

TV Full User Guide\_PTC.indd 8

A quick way to access search options is to press the ENTER/ZOOM button on your remote while the search menu is open.

۲

With DVR Service (Digital Video Recording), you can control live TV and recorded programs.

## LIVE TV

## Only available on the main DVR Set-Top Box

If you subscribe to DVR, your DVR will create a temporary recording of the channel you are watching. This feature is called a "buffer". Your DVR will buffer up to 1.5 hours of programming and will continue until you either:

(1) switch to another channel (at which time it will begin buffering the program you just tuned to and remove the previous program stored in the buffer) or

(2) turn off your set-top box (the buffer is then cleared).

You can control Live TV using the same control buttons that you use to pause, fast-forward, and rewind Video On Demand.

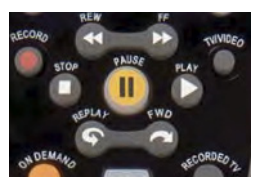

While watching a Live TV program, your actions are shown on a status bar at the bottom of your screen.

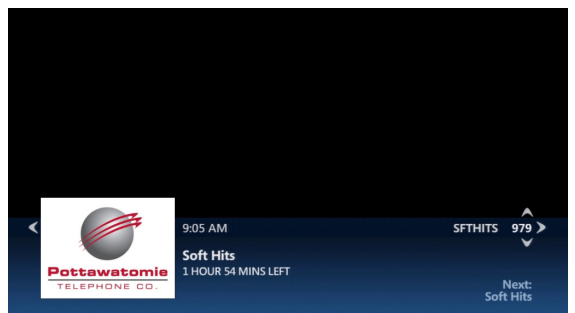

## Live TV Options

- **Pause a Live Program:** Press PAUSE to freeze the program. Press PLAY to resume watching at normal speed.
- **Rewind or Fast-Forward a Live Program:** Press REW or FF up to three times to increase the speed. Or use the REPLAY and FWD buttons to jump forward and back in short segments.

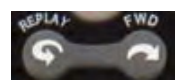

- The status bar at the bottom of your screen will indicate where you are in the program. You can only Fast-Forward up to the point of the Live TV program. Press PLAY to resume watching at normal speed.
- Catch up to the Live TV Program: When you pause or rewind a Live TV program, you can return to the point of Live programming at any time by pressing the FWD button on your remote control.

6. Press PLAY at any time to bring up the status bar.

\*You must subscribe to DVR service for this section.

q

Service

How to Use DVR

( )

۲

### WHOLE HOME DVR

If you have more than one set-top box in your home, you can record and watch your programs on any set-top box, enabling the freedom to view and record television in any room of your home. While watching a recorded program on any set-top box, you can pause, stop, rewind, and fastforward the recording. Whole Home DVR allows to you watch any recorded programming, on any set-top box, in the home network.

### **RECORDING SINGLE TV PROGRAMS**

With DVR service, you can record current shows, schedule future shows to be recorded, and watch the recorded shows at any time. You can record an individual show or a series of episodes that occur at regular intervals.

## **RECORDING A SINGLE PROGRAM YOU ARE CURRENTLY WATCHING**

While watching Live TV, you can record the program you are watching until its scheduled end time, or add extra time at the end to ensure that the whole program records.

1. Press RECORD. The message "Recording" appears briefly on the screen. The Record light on your set-top box lights up and remains on while the program is recording.

To control when the recording ends:

1. Press INFO.

2. Highlight RECORD OPTIONS, and press OK. The RECORD OPTIONS SCREEN appears.

| Record options<br>Criminal Minds |                         | 9:08 AM |
|----------------------------------|-------------------------|---------|
|                                  | CHANNEL                 |         |
| Save changes                     | 1075 AETVHD             |         |
| Cancel changes                   | TIME                    |         |
|                                  | THU 1/20, 9:00 AM       |         |
|                                  | STOP RECORDING          |         |
|                                  | At scheduled end time   | Change  |
|                                  | KEEP UNTIL              |         |
|                                  | Keep until space needed | Change  |
|                                  |                         |         |
|                                  |                         |         |
|                                  |                         |         |

3. Highlight the text under STOP RECORDING, and press OK.

4. Highlight one of the following options and press OK:

- At scheduled time
- 5 minutes after
- 15 minutes after
- 30 minutes after
- 1 hour after
- 2 hours after
- 3 hours after

Or highlight CANCEL CHANGES and press OK to keep your current setting.

5. Highlight SAVE CHANGES, and press OK.

\*You must subscribe to DVR service for this section.

10

How ð

Use

**DVR** Service

۲

### CHANGING HOW LONG THE RECORDING WILL BE STORED

- 1. Press RECORDED TV.
- 2. Press the RIGHT ARROW button to highlight BY DATE or BY TITLE, and press OK.
- 3. Highlight the program you want, and press OK.
- 4. Highlight the text under KEEP UNTIL, and press OK.
- 5. Highlight one of the following options, and press OK:
- SPACE NEEDED Automatically erases the program when space is needed for a new recording.
- ERASE Stores the program until you choose to erase it.
- DON'T CHANGE Choose this option and press OK to keep your current setting.

### STOPPING THE RECORDING OF THE PROGRAM YOU ARE WATCHING

1. Press STOP while watching a Live TV program. A message appears to enable you to stop or continue recording.

2. Highlight STOP RECORDING, and press OK. The message RECORDING STOPPED appears. Or, highlight KEEP RECORDING, and press OK.

### **DETERMINING IF THE PROGRAM YOU ARE WATCHING IS RECORDING**

There are several ways to determine whether a program, that is currently playing, is recording.

- Press the INFO button. The program will have a red dot beside the program if it is recording.
- Or, press GUIDE. Programs that are recording will have a red dot beside them.

| Guid      | de                             |                                                              |                              | 9·18 AM              |
|-----------|--------------------------------|--------------------------------------------------------------|------------------------------|----------------------|
| THU 1/20  | On Now                         | 9:30 AM                                                      | 10:00 AM                     | 10:30 AM             |
| 85 CMTV   |                                |                                                              |                              | High 5 Video Cour    |
| 86 BET    | The Bernie Mac S               | The Bernie Mac S                                             | The Jamie Foxx S             | The Jamie Foxx S     |
| 87 MTV    | Teen Mom 2                     | -                                                            | All I Wanna Do               |                      |
| 88 VH1    | Jump Start Live                |                                                              | Celebrity Rehab W            | ith Dr. Drew         |
| 89 GAC    | GAC Drafting Part              | GAC Drafting Part                                            | GAC Drafting Part            | More Country Mu      |
| 90 NIKTON | Invader ZIIV Inva              | der ZIN Invader ZIN                                          | My Life as a My Li           | fe as a My Life as a |
| Pottawato | CMT Mu<br>RECORD<br>TV-PG, Ori | I <b>sic</b><br>ING · 5:00–10:30 AN<br>ginal air date: 20030 | I • 1 HR 11 MIN LEFT<br>331. | ~                    |

Or, press **RECORDED TV**. The **RECORDED TV** SCREEN displays the title of a recorded program as soon as it begins recording, with a red dot beside the title.

#### QUICK TIP:

Pressing the RECORD button twice while highlighting a program in the guide schedules a Series Recording. Three overlapping dots will appear. See HOW TO RECORD A SERIES for more information.

\*You must subscribe to DVR service for this section.

11

**DVR** Service

How to Use

 $( \bullet )$ 

۲

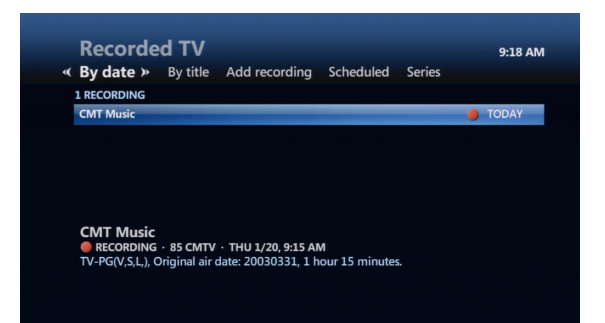

• Or, look at the record light on the set-top box. If the red light is on, the DVR is recording a channel. However, this does not mean it is recording the channel you are currently watching.

### **RECORDING A SINGLE PROGRAM USING THE GUIDE**

You can use the Guide to schedule a recording of a program that is currently showing or one that will be shown in the future.

1. Press GUIDE.

2. Use the ARROW BUTTONS or CH/PG to highlight a program that you want to record.

3. Press RECORD. A red dot will appear by the program to indicate the program is now scheduled to record.

To control when the recording ends:

1. Press INFO.

2. Highlight RECORD OPTIONS, and press OK. The RECORD OPTIONS SCREEN appears.

| Record options<br>Criminal Minds |                         | 9:08 AM |
|----------------------------------|-------------------------|---------|
|                                  | CHANNEL                 |         |
| Save changes                     | 1075 AETVHD             |         |
| Cancel changes                   | TIME                    |         |
|                                  | THU 1/20, 9:00 AM       |         |
|                                  | STOP RECORDING          |         |
|                                  | At scheduled end time   | Change  |
|                                  | KEEP UNTIL              |         |
|                                  | Keep until space needed | Change  |
|                                  |                         |         |
|                                  |                         |         |

3. Highlight the text under STOP RECORDING, and press OK.

4. Highlight one of the following options and press OK:

- At scheduled time
- 5 minutes after
- 15 minutes after
- 30 minutes after
- 1 hour after
- 2 hours after
- 3 hours after

Or highlight CANCEL CHANGES and press OK to keep your current setting.

5. Highlight SAVE CHANGES, and press OK. A RECORDING SCHEDULED message appears briefly on your screen.

\*You must subscribe to DVR service for this section.

12

How to

Use

**DVR** Service

3/30/11 5:01 PM

۲

## RECORDING A SINGLE PROGRAM BY CHANNEL, DATE, AND TIME

You can schedule a recording manually by specifying the channel, date, time, and duration. You can only schedule single recordings of single programs using this screen, not a series.

- 1. Press RECORDED TV.
- 2. Press the RIGHT ARROW button to highlight ADD RECORDING.
- 3. Highlight CHANNEL and TIME, and press OK. The MANUAL RECORD SCREEN appears.

| Manua<br>Channel a | l record<br>nd time     | 9:25 AM          |
|--------------------|-------------------------|------------------|
| Record             | 995 LTECLAS             |                  |
| Don't record       | DATE                    |                  |
|                    | Thu 1/20                | Change           |
|                    | START<br>9:00 AM        | STOP<br>10 00 AM |
|                    | KEEP UNTIL              |                  |
|                    | Keep until space needed | Change           |
|                    |                         |                  |

4. Highlight the TEXT ENTRY BOX under CHANNEL. Use the NUMERIC KEYPAD on your remote to enter the channel you want to record.

5. Highlight the TEXT ENTRY BOX under DATE, and press OK. Highlight the DATE you want, press OK.

6. Highlight the TEXT ENTRY BOX under START. Use the NUMERIC KEYPAD on your remote to enter the time you want the recording to start. Press OK to change to AM or PM.

7. Highlight the TEXT ENTRY BOX under STOP. Use the NUMERIC KEYPAD on your remote to enter the time you want the recording to end. Press OK to change to AM or PM.

8. To change how long you want to keep the recording, highlight the text under KEEP UNTIL, and press OK. You can select one of the following options:

- SPACE NEEDED Automatically erases the program when space is needed for a new recording.
- ERASE Stores the program until you choose to erase it.

9. Highlight the setting you prefer and press OK. Or, highlight DON'T CHANGE and press OK to keep your current setting.

10. To activate your settings, highlight RECORD, and press OK. Or, highlight DON'T RECORD and press OK to choose not to record.

#### QUICK TIP:

When you schedule a program to be recorded, the recording completes even if your TV and set-top box are off. This applies to both scheduled recordings, as well as when you press the RECORD button while watching Live TV.

\*You must subscribe to DVR service for this section.

13

**DVR** Service

How to Use

( )

۲

### **HOW TO RECORD A SERIES**

DVR service also allows you to record recurring programs, such as episodes in a series. Once scheduled, a series recording occurs until cancelled.

1. Press GUIDE.

2. Use the ARROW BUTTONS or CH/PG to highlight the program you want to record.

3. Press RECORD twice. A red dot appears on the first press, and three overlapping dots appear on the second press. This indicates that a series is set to record. Your DVR service will now record that program at the same time on the same day each week for the time shown in the Guide.

### **RECORDING A SERIES USING THE PROGRAM INFO SCREEN**

1. Press GUIDE.

2. Use the ARROW BUTTONS or CH/PG to highlight the program you want to record.

3. Press INFO. The PROGRAM INFO SCREEN appears.

| Program                       | n info 9:27 AM                                                                                              |
|-------------------------------|----------------------------------------------------------------------------------------------------|
| « Summary                     |                                                                                                    |
| Watch<br>Record episode       | Animal Cops Philadelphia<br>1064 APLHD · 9:00 AM-10:00 AM                                                   |
| Record series                 | ID 33 MIN LEFT                                                                                              |
| More showtimes                | "Puppy Mills Exposed" - An expose on America's puppy mills, including<br>Limestone Kennels in Pennsylvania. |
|                               | No cast information available                                                                               |
| Pottawatomie<br>Telephone co. | TV-14(V S L D.), Original air date: 20090427, CC.                                                           |

4. On the PROGRAM INFO SCREEN, highlight RECORD SERIES, and press OK. The RECORD SERIES SCREEN appears.

5. To change the time of recording, highlight the TEXT UNDER TIME, and press OK. Highlight one of the following options and press OK:

- ANY DAY, AROUND XX:XX AM/PM Records programs any day of the week, as long as they occur at or near the same time as the selected episode.
- ANY DAY, ANY TIME Records programs any day of the week at any time.
- ANY DAY, ANY TIME, ONCE PER DAY Records programs any day and time, but records only one episode per day.

You can also select DON'T CHANGE to keep current settings.

6. To change the type of recording, highlight the text under SHOW TYPE, and press OK. Highlight one of the following options, and press OK:

- FIRST RUN and RERUN Records first-run and all subsequent reruns of this program.
- FIRST RUN ONLY Records first-run episodes, but will not record reruns.

\*You must subscribe to DVR service for this section.

How to

Use

**DVR** Service

14

۲

## **RECORDING A SERIES, CONTINUED**

7. To add extra time to ensure that you record each entire episode, highlight the text under STOP RECORDING and press OK:

- At scheduled time
- 5 minutes after
- 15 minutes after
- 30 minutes after
- 1 hour after
- 2 hours after
- 3 hours after

Or highlight DON'T CHANGE and press OK to keep your current setting.

8. To activate your settings, highlight RECORD, and press OK.

## **CANCELING SCHEDULED RECORDINGS**

The easiest way to cancel a single or series recording is by using the Guide. Individually scheduled recordings are marked by a red dot, and series recordings are marked by three overlapping dots.

- 1. Press GUIDE.
- 2. Use the ARROW BUTTONS or CH/PG to highlight the program you want to cancel recording.

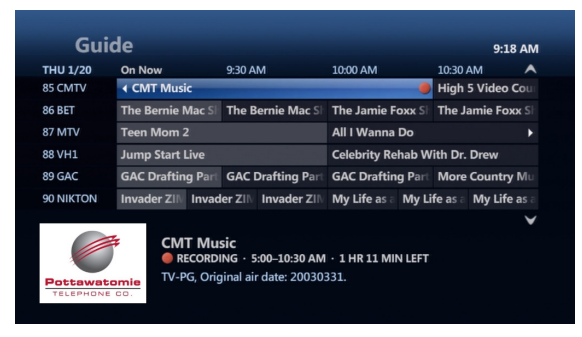

3. If the program is an individually scheduled recording (shown by a single red dot), press RECORD twice. The first press changes the program to a series recording (three overlapping dots), and the second press cancels the recording (the dots disappear). A RECORDING CANCELED message appears on the screen.

4. If the program is a series recording (three overlapping dots), press RECORD once. This cancels the entire series recording, and the dots disappear from the Guide. A RECORDING CANCELED message appears on the screen.

### **RESOLVING RECORDING CONFLICTS**

Your set-top box can record a limited number of programs at a time. Recording conflicts occur when you try to schedule more than the allowable recordings at a time. The next section will detail how to resolve recording conflicts.

\*You must subscribe to DVR service for this section.

**DVR** Service

How to Use

۲

۲

## **RESOLVING CONFLICTS FOR A SINGLE RECORDING**

When an individual recording conflicts with one or more previously scheduled recordings, a **RECORDING CONFLICT** screen alerts you to the problem.

| * | Recording conflict 9:31 AM<br>Recording conflict: College Basketball - "1992: Purdue at<br>College Basketball won't record because too many other recordings are scheduled at the<br>same time. |
|---|----------------------------------------------------------------------------------------------------|
|   | Resolve conflict                                                                                                    |
|   | Don't record College Basketball                                                                                                    |
|   | College Basketball conflicts with Biz Kid\$ and Tyler Perry's House of Payne.                                                                                                    |
|   |                                                                                                    |
|   |                                                                                                    |
|   |                                                                                                    |

1. To cancel recording the program that caused the conflict, highlight DON'T RECORD (Program Name), and press OK. Highlight CANCEL RECORDING, and press OK. Or, highlight DON'T CANCEL and press OK if you do not want to cancel the recording.

2. To resolve the conflict by changing which programs will be recorded, highlight **RESOLVE CONFLICT** and press **OK**.

3. Highlight the program you want to record and press OK.

| Recording conflict<br>Choose a program without a red dot to record it. |                                                                                 |       |
|------------------------------------------------------------------------|---------------------------------------------------------------------------------|-------|
|                                                                        | CONFLICT<br>10:30–11:00 AM                                                      |       |
| Save changes                                                           | College Basketball - "1992: Purdue at Michigan State"                           |       |
| Cancel changes                                                         | Biz Kid\$ - "Escape the Box"                                                    | 0     |
|                                                                        | Tyler Perry's House of Payne - "Firestorm"                                      | 0     |
|                                                                        |                                                                                 |       |
|                                                                        | College Basketball                                                              |       |
|                                                                        | "1992: Purdue at Michigan State" - 1992: Purdue at Michigan St<br>From 2/22/92. | tate. |

The program(s) scheduled to be recorded will be marked with a red dot. When you select one program to record, the program or programs beneath it will have their red dots removed.

4. To save your settings, highlight SAVE CHANGES and press OK.

| Guide 9:36 AI                                                                                                  |                   |                  |                    |                  | ٩M |
|----------------------------------------------------------------------------------------------------|-------------------|------------------|--------------------|------------------|----|
| THU 1/20                                                                                                    | On Now            | 10:00 AM         | 10:30 AM           | 11:00 AM         | ^  |
| 12 SYFY                                                                                                    | Moonlight         | Moonlight        |                    | Moonlight        |    |
| 13 KETA                                                                                                    | ✓ Sesame Street   | Biz Kid\$        | Biz Kid\$ 🛛 🕺      | GED Connection   |    |
| 14 KTBO                                                                                                    | This Is Your Day  | Kenneth Copelanc | Discover Faith     | Life Without Lin |    |
| 15 ESPNU                                                                                                    |                   |                  | ۲                  |                  |    |
| 16 ESPN2                                                                                                    | ◀ ESPN First Take |                  |                    | ESPN First Take  |    |
| 17 ESPNCL                                                                                                    |                   | Top 5 Reasons Yo | College Basketball | •                |    |
| Biz Kid\$     WONT RECORD • 10:30-11:00 AM     "Escape the Box" - Recognizing and acting on new opportunities. |                   |                  |                    |                  |    |

After you resolve the conflict, a conflict icon (the crossed-out red dot) appears in the Guide by each overridden program. This notifies that the program has been scheduled, but will not be recorded. If the conflict resolves (for example a conflicting show is cancelled or moved), the overridden show will be recorded.

\*You must subscribe to DVR service for this section.

16

How to

**Use DVR Service** 

۲

## **RESOLVING CONFLICTS FOR A SERIES RECORDING**

When episodes of a series recording conflict with previously scheduled recordings, a **RECORDING CONFLICT SCREEN** enables you to choose how to resolve the conflict.

| × | Recording conflict<br>Series conflict: Color Splash<br>2 episodes of Color Splash are scheduled at the same time as other recordings. | 2:51 PM |
|---|----------------------------------------------------------------------------------------------------|---------|
|   | Record all episodes of Color Splash                                                                                                   |         |
|   | Record this series only when no conflict occurs<br>Choose which shows to record                                                       |         |
|   | Series Color Splash conflicts with NCIS.                                                                                              |         |
|   |                                                                                                    |         |
|   |                                                                                                    |         |

To record all episodes of the series and override recordings that conflict:

1. Highlight RECORD ALL EPISODES OF (Series Name) and press OK.

The recordings of episodes for this particular series will override any previously scheduled recordings that were conflicting. A conflict icon appears in the Guide by each overridden program.

| * | Recording conflict<br>Series conflict: Color Splash<br>2 episodes of Color Splash are scheduled at the same time as other recordings. | 2:52 PM |
|---|----------------------------------------------------------------------------------------------------|---------|
|   | Record all episodes of Color Splash                                                                                                   |         |
|   | Record this series only when no conflict occurs                                                                                       |         |
|   | Choose which shows to record                                                                                                    |         |
|   | Series Color Splash conflicts with NCIS.                                                                                              |         |
|   |                                                                                                    |         |

To record only those episodes that do not conflict with previously scheduled recordings:

1. Highlight RECORD THIS SERIES only when no conflict occurs, and press OK.

Episodes that conflict with previously scheduled recordings are not recorded. The previously scheduled recordings occur as planned.

To manually choose which episodes will record:

1. Highlight CHOOSE WHICH SHOWS TO RECORD, and press OK. You will see a list of all the conflicting episodes of the new series.

\*You must subscribe to DVR service for this section.

17

How to Use DVR Service

( )

۲

2. To record one of the conflicting episodes, highlight the program you want to record, and press OK. The PROGRAM INFO SCREEN will appear with information on that program.

| Program info     2:55 PM <ul> <li>Summary &gt; People Search</li> </ul> <ul> <li>Color Splash</li> <li>D48 HGTVD - 3:30 PM-4:00 PM</li> <li>WONT TRECORD</li> <li>WONT TRECORD</li> <li>"Clubroom Conversion" - A couple want classic clubroom style in their guest room.</li> </ul> Toto or showtimes     "Clubroom Conversion" - A couple want classic clubroom style in their guest room.           Toto or sci information available         "V-G, Original air date: 20090124, CC." |                  |                                                                       |
|----------------------------------------------------------------------------------------------------|------------------|-----------------------------------------------------------------------|
| < Summary >> People Search       Don't record       Record options       Series info       More showtimes       Resolve conflict       No cast information available       TV-G, Original air date: 20090124, CC.                                                                                                    | Program          | n info 2:55 PM                                                        |
| Don't record     Color Splash<br>1048 HGTVD - 3:30 PM-4:00 PM       Record options     XWONT RECORD       Series info     "Clubroom Conversion" - A couple want classic clubroom style in their<br>guest room.       Resolve conflict     Nor as information available       TV-G, Original air date: 20090124, CC.                                                                                                    | « Summary        | People Search                                                         |
| Don't record       Color Splash         Record options       Series info         Series info       Clubroom Conversion" - A couple want classic clubroom style in their guest room.         No cast information available       TV-G, Original air date: 20090124, CC.                                                                                                    |                  |                                                                       |
| Record options       1048 HG IVD - 3:30 PM-400 PM         Series info       WON'T RECORD         More showtimes       "Clubroom Conversion" - A couple want classic clubroom style in their guest room.<br>No cast information available         TV-G, Original air date: 20090124, CC.                                                                                                    | Don't record     | Color Splash                                                          |
| Series info More showtimes Resolve conflict No cast information available TV-G, Original air date: 20090124, CC.                                                                                                    | Record options   | 1048 HGTVD · 3:30 PM-4:00 PM                                          |
| More showtimes     "Clubroom Conversion" - A couple want classic clubroom style in their guest room.       Resolve conflict     No cast information available       TV-G, Original air date: 20090124, CC.                                                                                                    | Series info      | WON'T RECORD                                                          |
| Resolve conflict No cast information available<br>TV-G, Original air date: 20090124, CC.                                                                                                    | More showtimes   | "Clubroom Conversion" - A couple want classic clubroom style in their |
| TV-G, Original air date: 20090124, CC.                                                                                                    | Resolve conflict | guest room.<br>No cast information available                          |
| XELEBUIGNE DO                                                                                                    | Pottawatomie     | TV-G, Original air date: 20090124, CC.                                |
| TELEPHONE CD.                                                                                                    | TELEPHONE CO.    |                                                                       |

3. Highlight **RESOLVE CONFLICT**, and press OK. The **RECORDING CONFLICT SCREEN** appears, listing the conflicting recordings.

4. Highlight the program you want to record, and press OK. The program(s) scheduled to be recorded will be marked with a red dot. When you select one program to record, the program(s) beneath it will have their red dot(s) removed.

5. Highlight SAVE CHANGES, and press OK. A SERIES RECORDING SCHEDULED message appears briefly on your screen.

## **RECORDING OR CLEARING AN OVERRIDDEN SINGLE RECORDING**

An individual conflict icon (the crossed out red dot) in the Guide marks an individual recording that was cancelled in favor of another recording.

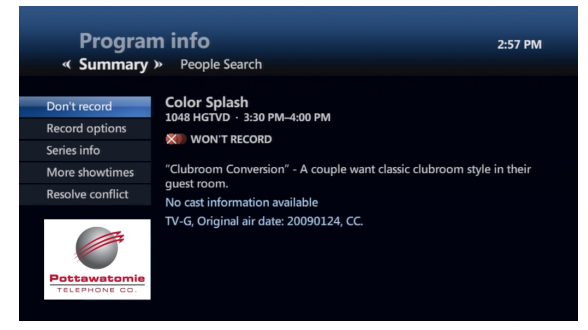

When you select the overridden recording in the Guide, the PROGRAM INFO SCREEN appears. You can handle an overridden recording in one of the following ways:

- Leave it as is.
- If you cancel the recording conflict 'winner', the overridden recording will be scheduled for recording. The conflict icon will turn back into a red dot.
- Record the overridden program in place of the previous conflict winner.
- Clear the conflict icon so the overridden program is not recorded even if you cancel the previous conflict winner.

\*You must subscribe to DVR service for this section.

18

How to

**Use DVR Service** 

۲

## RECORDING OR CLEARING AN OVERRIDDEN SINGLE RECORDING, CONTINUED

## 1. Press GUIDE.

2. Use the ARROW BUTTONS or CH/PG to highlight the overridden program, and press OK. A PROGRAM INFO SCREEN appears.

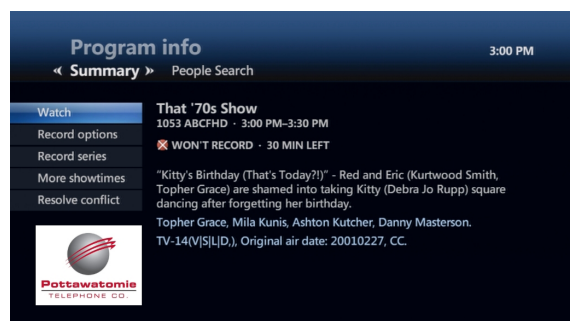

3. To record an overridden program instead of the previous conflict winner, highlight **RESOLVE CONFLICT**, and press OK. A **SCHEDULING CONFLICT SCREEN** appears. Highlight the overridden program, and press OK. The recording for the overridden episode overrides the recording for the previous conflict winner.

4. Select SERIES INFO in the PROGRAM INFO SCREEN.

5. Or, to clear the conflict icon, highlight TRY AGAIN LATER, and press OK. The conflict icon disappears from the Guide.

## **RECORDING OR CLEARING AN OVERRIDDEN SERIES RECORDING**

A series conflict icon (crossed out, three overlapping red dots) in the Guide marks a series episode that was cancelled in favor of another recording. When you select an overridden series episode in the Guide, a PROGRAM INFO SCREEN appears.

You can handle an overridden series episode in one the following ways.

- Leave it as is.
- If you cancel the conflict winner later, the overridden series episode is rescheduled for the recording. The conflict icon reverts to overlapping red dots.
- Record the overridden series episodes in place of the previous conflict winner.
- Clear the conflict icon the cancel the entire series recording.

## 1. Press GUIDE.

2. Use the ARROW BUTTONS or CH/PG to highlight the overridden episode, and press OK. A PROGRAM INFO SCREEN appears.

3. To record an overridden series episode instead of the previous conflict winner, highlight RESOLVE CONFLICT, and press OK. The recording for the overridden episode overrides and cancels the recording for the previous conflict winner.

4. Or, to cancel a series recording, highlight CANCEL SERIES, and press OK. In the confirmation screen, highlight CANCEL SERIES, and press OK. The entire series recording is cancelled. All series conflict icons for it are cleared. This does not erase episodes that were previously recorded. \*You must subscribe to DVR service for this section.

19

Service

DVR

How to Use

 $( \bullet )$ 

۲

## **VIEWING A LIST OF SCHEDULED RECORDINGS**

Use the **RECORDED TV SCREEN** to view a list of programs that are scheduled to be recorded.

1. Press RECORDED TV. The RECORDED TV SCREEN appears.

|                               | 3:03 PM                                        |
|-------------------------------|------------------------------------------------|
|                               |                                                |
|                               |                                                |
| ×                             | 3:00 PM                                        |
| Ð                             | 4:00 PM                                        |
|                               |                                                |
| Ð                             | 4:30 PM                                        |
|                               |                                                |
|                               | 1 of 14 🗡                                      |
|                               |                                                |
| nith, Topher<br>er forgetting | Grace) are<br>her birthday.                    |
|                               | X<br>HD<br>HD<br>nith, Topher<br>er forgetting |

2. Press the RIGHT ARROW button to highlight SCHEDULED on the horizontal menu bar. The RECORDED TV SCREEN now lists all upcoming recordings in the order in which they will be recorded.

3. Use the ARROW BUTTONS or CH/PG to scroll through the list.

## VIEWING A LIST OF SCHEDULED SERIES RECORDINGS

You can view a list of the series that you have scheduled to record.

1. Press RECORDED TV. The RECORDED TV SCREEN appears.

2. Use the RIGHT ARROW button to highlight SERIES on the horizontal menu bar. The RECORDED TV SCREEN lists the series scheduled to record.

3. Use the ARROW BUTTONS or CH/PG to scroll through the list.

## USING THE RECORDED TV CHANNEL

You can also access **RECORDED TV** through channel 9999 in your Guide. You can tune to the channel and away from the channel, just as you would any other channel, to access your recordings.

| 0       | Guide   |                                       |                                   |                  | 3:06 PM            |
|---------|---------|---------------------------------------|-----------------------------------|------------------|--------------------|
| THU 1/2 | 20 On N | ow                                    | 3:30 PM                           | 4:00 PM          | 4:30 PM            |
| 9999 DV | R Reco  | rded TV                               |                                   |                  |                    |
| 2 VIDEO | Vide    | o on Demand                           |                                   |                  |                    |
| 3 IFC   | ∢ Be    | nd It Like Bec                        | kham                              |                  |                    |
| 4 KFOR  | Insid   | e Edition                             | Jeopardy!                         | Jeopardy!        | First News at 4:30 |
| 5 KOCO  | Dr. P   | hil                                   |                                   | The Oprah Winfre | y Show             |
| 6 ESPN  | NFL     | livannel                              | Jim Rome Is Burn                  | Around the Horn  | Pardon the Inter   |
| Recorde | ed TV   | Recorded<br>3 RECORDIN<br>NCIS - NCIS | d TV<br>NGS<br>- Cox Community Co | onnection        |                    |

\*You must subscribe to DVR service for this section.

20

How to

**Use DVR Service** 

۲

## PLAYING A RECORDED PROGRAM

After you have recorded a program, you can watch it whenever you want.

1. Press RECORDED TV. The RECORDED TV SCREEN lists your available recordings by date, from the most recently recorded programs to the oldest.

2. Highlight the RECORDED SHOW that you want to watch, and press OK. The PROGRAM INFO SCREEN appears.

| Drogra         | n info                                                                                                    | 2.10.014                   |
|----------------|----------------------------------------------------------------------------------------------------|----------------------------|
| Flogra         | h IIIO                                                                                                    | 3:10 PM                    |
| « Summary      | People Search                                                                                                    |                            |
| Play           | NCIS 🍏                                                                                                    |                            |
| Star manufine  | 1040 USAHD · THU 1/20, 3:00 PM                                                                                           |                            |
| stop recording | KEEP UNTIL SPACE NEEDED                                                                                                  |                            |
| Record options |                                                                                                    |                            |
| Series info    | "Shalom" - The NCIS team must learn to work without Gil<br>retired; Ziva witnesses a political assassination and the FBI | obs, who has<br>wants her. |
|                | Mark Harmon, Michael Weatherly, David McCallum, Paul                                                                     | ey Perrette.               |
| 0.00<br>0.00   | TV-14(V,S,L,), Original air date: 20060919, CC, 1 hour.                                                                  |                            |

## 3. In the PROGRAM INFO SCREEN:

- Highlight PLAY, and press OK to play the recording from the beginning.
- If you stopped watching the recorded program and want to begin watching again from where you left off, highlight RESUME PLAY, and press OK.
- If you stopped watching the recorded program and want to start over again, highlight START OVER, and press OK.

### **CONTROLLING PLAYBACK**

You can control recorded TV using the same playback control buttons that you use to pause, rewind and fast-forward Video On Demand programs. See CONTROLLING LIVE TV for more information.

### WHAT TO DO WHEN A RECORDING FINISHES PLAYING

When a recording finishes playing, it stops and displays the FINISHED SCREEN.

| Are You Smai  | rter Than a 5th Grader?                         |
|---------------|-------------------------------------------------|
| Start over    | This program will be kept until space is needed |
| Erase         | The state is a                                  |
| Recorded TV   | LEAR SAME A GUN                                 |
| Watch Live TV | 6 A & T & 6.2 * 1                               |
|               |                                                 |

#### QUICK TIP:

To see a list of the recordings in alphabetical order, press the RIGHT ARROW BUTTON to highlight BY TITLE on the horizontal menu bar.

\*You must subscribe to DVR service for this section.

3/30/11 5:01 PM

21

How to Use DVR Service

( )

۲

Highlight one of the following options, and press OK.

- **START OVER** The program will replay from the beginning.
- ERASE The program will be removed from your DVR.
- RECORDED TV Displays a list of your recordings.
- WATCH LIVE TV Brings you back to the last channel you were watching.

### **STOPPING A RECORDED PROGRAM**

You can stop a recording at any time by pressing the STOP button on your remote control. Highlight one of the following options, and press OK.

- RESUME PLAY The program will continue to play from the point at which you pressed STOP.
- START OVER The program will replay from the beginning.
- ERASE The program will be removed from your DVR.
- RECORDED TV Displays a list of your recordings.
- WATCH LIVE TV Brings you back to the last channel you were watching.

### **ERASING AN EXISTING RECORDING**

A program you record remains in your Recorded TV library until you erase it or until the set-top box erases old recordings to make space for new recordings (which you can determine for yourself - see CHANGING HOW LONG THE RECORDING WILL BE STORED for more information). You can erase a recorded program manually to make room for new recordings.

1. Press RECORDED TV.

2. Highlight the recorded program you want to erase, and press OK. The PROGRAM INFO SCREEN appears.

3. Highlight ERASE, and press OK. A CONFIRMATION message appears.

| Progra<br>« Summary | m info<br>People Search                                    | 2:12 PM |
|---------------------|------------------------------------------------------------|---------|
| Play                | Are You Smarter Than a 5th Grader?                         |         |
| Keep until          | 34 KOCB · WED 1/26, 2:04 PM                                |         |
| Erase               | KEEP UNTIL SPACE NEEDED                                    |         |
|                     | "Joe Nichols" - Singer Joe Nichols.                        |         |
|                     | No cast information available                              |         |
|                     | TV-PG(V,S,L,), Original air date: 20110106, CC, 4 minutes. |         |
|                     |                                                            |         |

4. Highlight ERASE again, and press OK. This erases the program permanently. You cannot recall it. You can also select DON'T ERASE to avoid erasing the program.

\*You must subscribe to DVR service for this section.

22

3/30/11 5:01 PM

۲

How to

**Use DVR Service** 

۲

Video On Demand allows you to rent movies without leaving the comfort of your couch. You'll never have to return a movie again, or pay another late fee. With Video On Demand you can:

- Watch the movies you rent as many times as you want, whenever you want, usually within a 24-hour rental window. The amount of time in the rental window can vary based on the program.
- Easily rewind, fast-forward, and pause your movies; no extra equipment needed.
- Instantly access our movie library with your remote control. Our library is continually updated with new and exciting movies and programs.

The VIDEO ON DEMAND SCREEN provides a simple online storefront that makes it easy to find and rent video programs.

1. Press ON DEMAND. The VIDEO ON DEMAND SCREEN appears with the following categories:

CURRENT RENTALS - If you have rented a Video On Demand movie(s) within the past 24 hours, it will display here.

MOVIES ON DEMAND - Displays subcategories, including genres.

**EVENTS** - Displays specialty programming.

FREE ON DEMAND - Displays content available at no charge.

HD - Displays what's available in high-definition.

2. Press the RIGHT ARROW button to highlight a video category, and then the DOWN ARROW button to highlight a genre or subcategory, and press OK.

3. Highlight the video you want, and press OK.

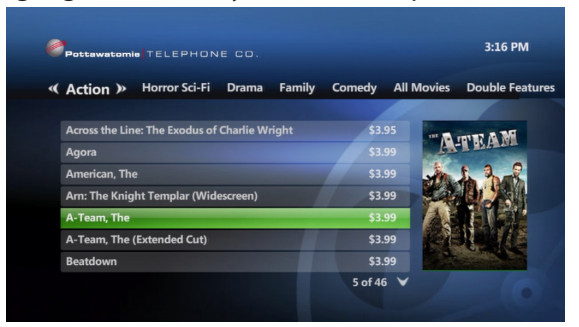

- 4. A PROGRAM INFO SCREEN appears and enables you to do the following:
- RENT THE VIDEO To purchase a video rental.
- WATCH PREVIEW To watch a preview of the video, free of charge.
- PEOPLE SEARCH Located on the horizontal menu bar, this will reveal more about the people involved in the video.

#### QUICK TIP:

If a video is locked by Parental Locking, enter your PIN to unlock the video. The video will remain unlocked until you finish the video or until you tune to another program. See HOW TO USE PARENTAL LOCKING for more information.

23

Demand

h

How to Use Video

۲

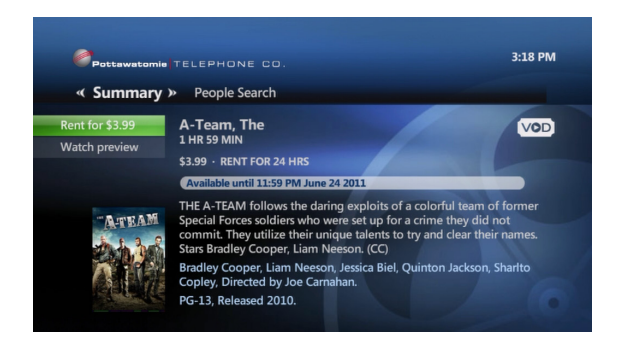

5. To rent the video, highlight, "RENT FOR \$\_\_\_\_", and press OK.
6. To confirm your selection, highlight RENT, and press OK.
The video will begin playing immediately.

## **USING THE VIDEO ON DEMAND CHANNEL**

You can also access VIDEO ON DEMAND through channel 2 in your Guide. You can tune to and away from the channel, just as you would any other channel, to access any current rentals.

| Guid                                                                                                    | le                  |                   |                   | 3:21 P             |
|----------------------------------------------------------------------------------------------------|---------------------|-------------------|-------------------|--------------------|
| THU 1/20                                                                                                    | On Now              | 3:30 PM           | 4:00 PM           | 4:30 PM            |
| 9999 DVR                                                                                                    | Recorded TV         |                   |                   |                    |
| 2 VIDEO                                                                                                    | Video on Demand     |                   |                   |                    |
| 3 IFC                                                                                                    | ◀ Bend It Like Beck | kham              |                   |                    |
| 4 KFOR                                                                                                    | Inside Edition      | Jeopardy!         | Jeopardy!         | First News at 4:3  |
| 5 KOCO                                                                                                    | Dr. Phil            |                   | The Oprah Winfreg | y Show             |
| 6 ESPN                                                                                                    | NFL Live            | Jim Rome Is Burni | Around the Horn   | Pardon the Inter   |
| Video on Demand<br>FREE & RENTABLE VIDEOS<br>Choose from hundreds of on-demand videos you can play, pause ar<br>rewind |                     |                   |                   | an play, pause and |

### PLAYING VIDEOS THAT YOU HAVE RENTED

You can play your rented video anytime within the stated rental window.

1. Press VIDEO ON DEMAND. The Current Rentals screen will appear.

- 2. Highlight the video you want to watch, and press OK.
- 3. Highlight PLAY, and press OK.

### QUICK TIP:

If you had previously paused the video before it was finished, the video resumes from where it left off. To restart the video from the beginning, press STOP, highlight START OVER, and press OK.

24

( )

۲

## **CONTROLLING VIDEOS**

You can pause, rewind, and fast-forward videos using your remote control.

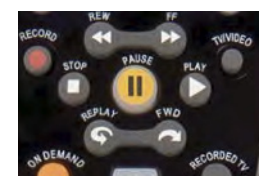

There are different results for some of the buttons depending on which button was pressed previously.

1. Press PAUSE to freeze the video. Press PLAY to start playing again.

Press STOP. Highlight one of the following options and press OK:
 RESUME PLAY - The program will begin playing from the point at which you pressed STOP.

VIDEO ON DEMAND - Takes you back to the main Video On Demand screen.

START OVER - Replays the rented program from the beginning.

WATCH LIVE TV - Tunes to the last channel you were on before watching the rented program.

3. Press REW or FF to rewind or fast-forward through the video. Press REW or FF once, twice or three times to rewind or fast-forward at increasing speeds.

4. Press FWD or REPLAY to skip forward or backward in short segments.

## WHAT TO DO WHEN A VIDEO ON DEMAND PROGRAM FINISHES

When a rented video finishes playing, the FINISHED SCREEN appears. Highlight one of the following options and press OK.

VIDEO ON DEMAND - Takes you back to the main Video On Demand Screen.

START OVER - Replays the rented program from the beginning.

WATCH LIVE TV - Tunes to the last channel you were on before watching the rented program.

#### QUICK TIP:

If the video is locked by parental locking, enter your PIN to unlock the video. The video will remain unlocked until you finish the video or tune to another program. See HOW TO USE PARENTAL LOCKING for more information.

Demand

How to Use Video On

25

۲

### **PAY-PER-VIEW EVENTS**

Pay-per-view (PPV) service gives you front row seating to some of the best live TV events from mixed martial arts and wrestling, to hockey and other special events without leaving the comfort of your couch. The PPV features allow you to rent live event programs using the Interactive Program Guide ("Guide") or while watching a channel in full screen.

### USING THE GUIDE TO RENT AND RECORD PAY-PER-VIEW EVENTS

Pay-per-view events appear as channels 301 and 358 in the Guide.

1. Press GUIDE.

2. Use the ARROW BUTTONS to move through the listings to the channels containing the PPV event you want to rent.

The PPV events appear in the scheduled time slot along with event details.

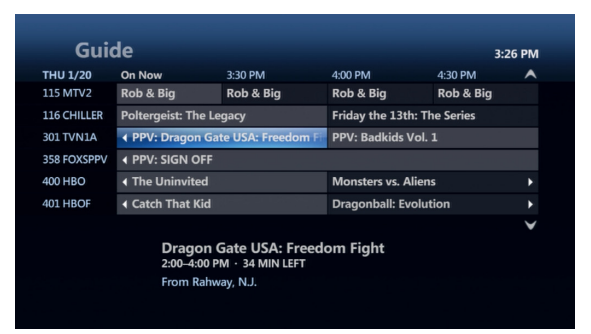

### 3. Press INFO to display the PROGRAM INFO SCREEN.

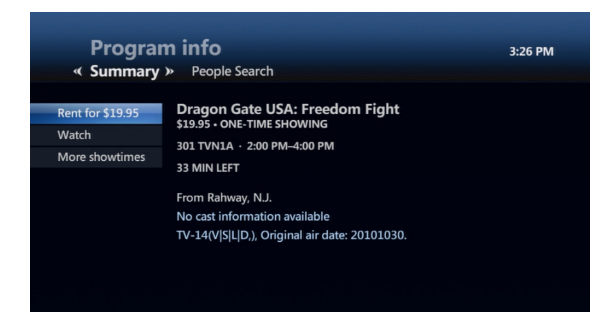

#### **OUICK TIPS:**

- After renting a PPV event, you must wait until its scheduled time before you can watch it.
- You can record the event at its scheduled time and watch it whenever you want after that.
- You are charged for a rented PPV event even if you do not watch it.

26

How to

Use Video On Demand

( )

۲

4. With **RENT FOR** highlighted, press **OK**.

If you have set rental locks using the Parental Controls feature, the lock screen appears. To unlock the event, press OK, enter your rental locking PIN, select UNLOCK THIS PROGRAM, and then press OK.

If you don't want to rent the event, select DON'T RENT to exit and you will return to the PROGRAM INFO SCREEN. Press EXIT TO TV to return to live TV.

5. A confirmation message appears and your video begins to play.

### WATCHING PAY-PER-VIEW EVENTS

A PPV event starts and ends at a specific time. Unless you have recorded the event, you can watch it only during that time slot.

#### **CONTROLLING A PAY-PER-VIEW EVENT**

If you subscribe to DVR service, once you have tuned to a PPV event you can pause and control it like any other live TV program.

#### **RECORDING A PAY-PER-VIEW EVENT WHILE WATCHING THE CHANNEL**

1. Tune to the channel for the PPV event that you want to record.

- 2. Press the RECORD button on your remote control.
- If the event is not yet playing and you are watching the graphic or preview that precedes it, the message **RECORDING SCHEDULED** appears. The event will record during its time slot.
- If the event is playing, the message RECORDING appears, and the event begins recording immediately.

How to Use Video On Demand

( )

۲

Some programming contains explicit adult content, scenes of violence and coarse language. With Parental Locking, you can easily block material that you think is inappropriate for family viewing by setting a PIN that viewers must enter in order to view blocked content. In addition, parental locking also prevents viewing the program in 'Picture In Picture' mode.

## **GETTING READY TO USE PARENTAL LOCKING**

Your Parental Locking Settings will only be effective on the TV you set them up on. You will have to set up your Parental Locking Settings on each TV if you have more than one set-top box.

To open the Parental Locking Settings screen:

1. Press MENU.

- 2. Press the RIGHT ARROW button to highlight SETTINGS on the horizontal menu bar.
- 3. Highlight PARENTAL CONTROLS, and press OK.
- 4. Highlight PARENTAL LOCKING, and press OK.
- 5. Use the NUMERIC KEYPAD to enter a four-digit PIN.

| Settings<br>Parental lo | cking                                                                                                    | 3:30 PM |
|-------------------------|----------------------------------------------------------------------------------------------------|---------|
|                         | Enter a 4-digit PIN using your remote                                                                                     |         |
|                         | Choose a 4-digit PIN to block selected programs from being v<br>You will need to enter the PIN to view a blocked program. | ewed.   |

Note: If you made an error, press DELETE to erase the previously typed digit.

If a PIN has already been set, enter your previously set PIN. The PARENTAL LOCKING SETTINGS SCREEN appears.

۲

| Setting<br>Parental I | S<br>ocking 🏛             | 3:32 PM  |
|-----------------------|---------------------------|----------|
| Lock                  | Rentals                   |          |
| Turn off locking      | PIN not required          | Change   |
| Change PIN            | Channels                  |          |
|                       | None locked               | Change   |
|                       | US TV Parental Guidelines |          |
|                       | None locked               | Change   |
|                       | Movie Ratings             |          |
|                       | None locked               | Change   |
|                       |                           | 1 of 5 🖌 |
|                       |                           |          |

6. Using the PARENTAL LOCKING SETTINGS SCREEN, you can do the following:

- Lock specific channels.
- Lock TV and Movie ratings.
- Lock unrated movies and TV programs.
- Change a PIN

TV Full User Guide\_PTC.indd 28

28

How to

**Use Parental Controls** 

۲

### LOCKING SPECIFIC CHANNELS

Viewers can be required to enter a PIN to view specific channels. Locked channels still appear in the Guide, unless removed. Viewers will need to enter a PIN in order to watch the locked channel.

1. Open the PARENTAL LOCKING SETTINGS SCREEN as described in GETTING READY TO USE PARENTAL LOCKING.

2. Press the DOWN ARROW button to highlight CHANNELS, and press OK. The LOCK CHANNELS SETTINGS SCREEN appears, showing a list of all channels (both locked and unlocked channels).

- If a channel is unlocked, no lock icon is shown.
- If a channel is already locked, a lock icon is shown.

| Setting<br>Lock chan | S<br>nels                           | 3:37 PM    |
|----------------------|-------------------------------------|------------|
| Save                 | 3 IFC - Independent Film Channel    |            |
| Don't save           | 4 KFOR - KFOR                       |            |
| Unlock all           | 5 КОСО - КОСО                       |            |
|                      | 6 ESPN - ESPN                       |            |
|                      | 7 OKCOX7 - Oklahoma Cox Channel 7   |            |
|                      | 8 TNT - Turner Network TV           |            |
|                      | 9 KWTV - KWTV                       |            |
|                      | 10 TBS - Turner Broadcasting System |            |
|                      |                                     | 1 of 204 🗡 |

3. Press the RIGHT ARROW button to move to the channel listing.

4. Use the UP ARROW and DOWN ARROW buttons or CH/PG to highlight the channel that you want to lock or unlock, and press OK to change the lock setting:

- To unlock all channels, highlight UNLOCK ALL, and press OK.
- To view only the locked channels, highlight VIEW LOCKED ONLY, and press OK.
- To restore the full list of locked and unlocked channels, highlight VIEW ALL CHANNELS, and press OK.

5. To save your changes, highlight SAVE, and press OK. You can also select DON'T SAVE to exit from this screen without saving your changes.

6. If you have finished setting up parental locking, highlight LOCK, and press OK.

### LOCKING TV AND MOVIE RATINGS

Viewers can be required to enter a PIN to view movies and TV programs with a specific rating.

1. Open the PARENTAL LOCKING SETTINGS SCREEN as described in GETTING READY TO USE PARENTAL LOCKING.

2. Use the UP ARROW and DOWN ARROW buttons to highlight TV PARENTAL GUIDELINES or MOVIE RATINGS.

#### QUICK TIP:

You may have to press the EXIT TO TV button on your remote, and then enter your PIN to unlock a locked program.

Controls

How to Use Parental

۲

## LOCKING TV AND MOVIE RATINGS, CONT.

A lock icon appears next to the lowest locked rating and all the ratings above that ratings. Viewers cannot view programs with that rating, or any higher rating, without entering the correct PIN.

3. Use the UP ARROW and DOWN ARROW buttons to highlight the LOWEST RATING that you want to lock and press OK until a lock icon appears next to that rating and all ratings above it.

4. To unlock all ratings, highlight UNLOCK ALL, and press OK to all the lock icons disappear.

5. To save your changes, highlight SAVE, and press OK. You can also select DON'T SAVE to exit from this screen without saving your changes.

6. If you have finished setting up parental locking, highlight LOCK, and press OK.

### LOCKING UNRATED MOVIES AND TV PROGRAMS

Viewers can be required to enter a PIN to view videos and other programs that are not rated.

1. Open the PARENTAL LOCKING SETTINGS SCREEN as described in GETTING READY TO USE PARENTAL LOCKING.

2. Use the ARROW BUTTONS buttons to highlight the CHANGE option for unrated content.

3. Press OK. The lock UNRATED CONTENT SCREEN appears.

| Settings<br>Lock unrat | 5 3:40 PM<br>ed                                                                           |
|------------------------|-------------------------------------------------------------------------------------------|
| Save                   | Lock unrated programming                                                                  |
| Don't save             | Some programs, such as educational TV shows and movies released befo 1960, are not rated. |

4. Press the RIGHT ARROW button to highlight the LOCK UNRATED PROGRAMMING option, and press OK until a lock icon appears.

NOTE: To unlock unrated programming, press OK until no lock icon is shown.

5. To save your changes, highlight SAVE, and press OK. You can also select DON'T SAVE to exit from this screen without saving the changed setting.

6. If you have finished setting up parental locking, highlight LOCK and press OK.

۲

### **CHANGING YOUR PIN**

1. Open the PARENTAL LOCKING SETTINGS SCREEN as described in GETTING READY TO USE PARENTAL LOCKING.

2. Use the ARROW BUTTONS buttons to highlight the CHANGE PIN, and press OK.

3. Use the NUMERIC KEYPAD to enter a four-digit PIN, and then enter the PIN again to confirm it.

4. If you have finished setting up your new PIN, highlight LOCK, and press OK.

### WATCHING A LOCKED PROGRAM

You can unlock a currently playing program by specifying the correct PIN.

- 1. From the LOCKED PROGRAM SCREEN that appears, press OK.
- 2. Enter your four-digit PIN using the Use the NUMERIC KEYPAD.
- 3. Highlight UNLOCK, and press OK.

To remain on the locked program screen without unlocking the program, highlight DON'T UNLOCK, and press OK.

### **LOCKING RENTALS**

1. Press MENU.

2. Press the RIGHT ARROW button to highlight SETTINGS.

- 3. Highlight PARENTAL CONTROLS, and press OK.
- 4. Highlight **RENTAL LOCKING**, and press OK. Enter the PIN you have previously set.

5. Press the RIGHT ARROW button to highlight RENTAL LOCKING, and press OK. A lock icon appears next to Rental Locking.

6. To unlock rentals, press OK again to clear the lock icon.

7. To save your settings, highlight SAVE, and press OK. You can also select DON'T SAVE to exit from this screen without saving the changed setting.

31

How to Use Parental Controls

 $( \bullet )$ 

## How to Customize Your Guide

۲

With this feature, you can remove channels from appearing in the Guide.

1. Press MENU.

- 2. Press the RIGHT ARROW button to highlight SETTINGS.
- 3. Highlight TELEVISION, and press OK.
- 4. Highlight CUSTOMIZE CHANNEL GUIDE, and press OK.

Channels that are currently displayed in the Guide have a check mark in front of them. Channels that are not currently displayed in the Guide do not have a check mark in front of them.

5. Use the UP ARROW and DOWN ARROW or CH/PG to go through the list of channels. You can do the following:

- To hide a channel that is currently in the Guide, highlight the channel, and press OK. The check mark disappears from the check box.
- To make a hidden channel reappear in the Guide, highlight the channel, and press OK. A check mark will appear in front of the channel.
- To make all channels appear in the Guide, highlight CHECK ALL, and press OK. Check marks appear in all the check boxes.
- To display hidden channels, highlight VIEW UNCHECKED, and press OK.
- To restore the entire list, highlight SHOW ALL, and press OK.

6. To save your settings, highlight SAVE, and press OK.

You can select DON'T SAVE to exit from the screen without saving changed settings.

#### **QUICK TIPS**

The Video On Demand and DVR Channels (2 and 9999) cannot be deleted from the Guide.
Your customized Guide will only be effective on the TV you set them up on. You will have to set up your customized Guide on each TV if you have more than one set-top box.

How to Use

Customize

Your Guide

32

## How to Set Up a Favorite Channels List

۲

You can create your own Favorite Channels List that only contains the channels you like to watch, making it easy to find your favorite programs.

### 1. Press MENU.

2. Under LIVE TV, highlight FAVORITES, and press OK.

 If you have already set up Favorites the FAVORITES SCREEN appears. Use it just like a regular Guide. To change your Favorites, see HOW TO CHANGE YOUR FAVORITE CHANNELS LIST.

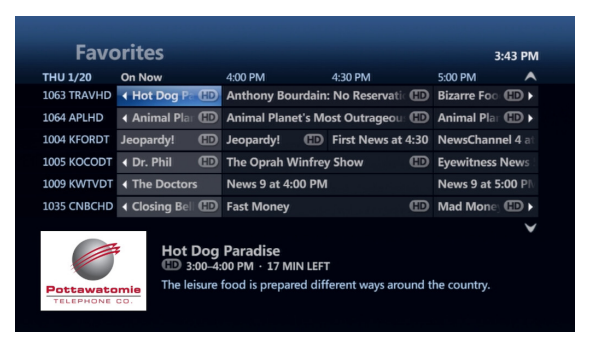

- To hide a channel that is currently in the Guide, highlight the channel, and press OK. The check mark disappears from the check box.
- If you have not yet set up Favorites, a SETTINGS SCREEN appears that enables you to set up your Favorites.

| Settings 3:47 PM<br>Favorite channels                                                                              |
|----------------------------------------------------------------------------------------------------|
| You have not yet set up a list of favorite channels.                                                               |
| Favorite channels is a convenient way to view and filter the Guide with just the<br>channels you most often watch. |
| Coton formula dominal list                                                                                         |
| Set up favorite channels list                                                                                      |

3. Highlight SET UP FAVORITE CHANNELS LIST, and press OK. The FAVORITE CHANNELS SETTINGS SCREEN will appear, showing all the channels that are available.

Channels in your Favorite Channels List have a check mark in front of them.

Channels that are not in your Favorite Channels List do not have a check mark in front of them.

#### QUICK TIP:

Your Favorite Channels List will only be effective on the TV you set them up on. You will have to set up your Favorite Channels List on each TV if you have more than one set-top box.

33

How to Set Up a Favorite Channels List

( )

## How to Set Up a Favorite Channels List

۲

### HOW TO SET UP A FAVORITE CHANNELS LIST, CONT.

4. Press the UP ARROW and DOWN ARROW buttons or CH/PG to scroll through the list of channels. You can do the following:

- To include a channel in your Favorite Channels List, highlight the channel, and press OK. A check mark appears in the check box.
- To remove a channel from your Favorite Channels List, highlight the channel, and press OK. The check mark disappears from the check box.
- To reset your Favorite Channels List, highlight UNCHECK ALL, and press OK. All the boxes become unchecked.
- To only show the channels in your Favorite Channels List, highlight VIEW CHECKED, and press OK.
- To restore the list of all channels, highlight VIEW ALL, and press OK.

5. To save your settings, highlight SAVE, and press OK. You can highlight DON'T SAVE and press OK to exit from the screen without saving your settings.

### HOW TO CHANGE YOUR FAVORITE CHANNELS LIST

1. Press MENU.

- 2. Press the RIGHT ARROW button to highlight SETTINGS.
- 3. Press the DOWN ARROW button to highlight TELEVISION, and press OK.
- 4. Highlight SETUP FAVORITES, and press OK.
- 5. Follow steps 4 and 5 in the previous section to change your Favorite Channels List.

34

How to Set Up a Favorite Channels List

## How to Change TV Settings

۲

You can view and customize the features of your TV service.

### **CHANGING THE SCREEN ASPECT RATIO AND RESOLUTION**

Changing the screen aspect ratio changes the screen dimensions for the video image and for the TV screens.

- 1. Press MENU.
- 2. Press the RIGHT ARROW button to highlight SETTINGS on the horizontal menu bar.
- 3. Highlight TELEVISION, and press OK.

|      |   | Settings                 |          |                   | 3:49 PM |
|------|---|--------------------------|----------|-------------------|---------|
| eral | « | Television »             | Audio    | Parental controls |         |
|      |   |                          |          |                   |         |
|      |   | Customize channe         | l guide  |                   |         |
|      |   | Set up Favorites         |          |                   |         |
|      |   | Guide style              |          |                   |         |
|      |   | Screen aspect ratio      | and high | definition        |         |
|      |   | <b>Closed captioning</b> |          |                   |         |
|      |   |                          |          |                   |         |
|      |   |                          |          |                   |         |
|      |   |                          |          |                   |         |
|      |   |                          |          |                   |         |
|      |   |                          |          |                   |         |

4. Highlight SCREEN ASPECT RATIO and HIGH DEFINITION, and press OK. The SCREEN ASPECT RATIO AND HIGH-DEFINITION SCREEN appears.

5. Highlight the ASPECT RATIO and RESOLUTION that you want and press OK to activate.

- 4:3 STANDARD DEFINITION Used for ordinary television.
- WIDESCREEN STANDARD DEFINITION Used if you have a wide-screen (16:9 aspect ratio) that does not display in high-definition.
- 720p HIGH DEFINITION Used if you have a wide-screen TV that displays images 720 pixels wide.
- 1080i HIGH DEFINITION Used if you have a wide-screen TV that displays images 1080 pixels wide.

6. Highlight CONTINUE, and press OK. You can also select CANCEL CHANGES and press OK to exit from this screen without changing the aspect ratio.

#### QUICK TIP:

TV Full User Guide\_PTC.indd 35

To change aspect ratio of SD programming on a HDTV, press the ZOOM/ENTER BUTTON while watching a television program. A sub-menu will appear allowing you to select different aspect ratios including normal, stretch and zoom. This aspect ratio will affect all SD channels until it is changed again.

35

Settings

How to Change TV

 $( \bullet )$ 

## How to Change TV Settings

۲

### **TURNING SYSTEM SOUND EFFECTS ON AND OFF**

As you press buttons on your remote control, sound effects, such as beeps and clicks, are heard. You can turn these sound effects on and off as you choose.

1. Press MENU.

2. Press the RIGHT ARROW button to highlight SETTINGS on the horizontal menu bar.

3. Highlight GENERAL, and press OK.

4. Highlight SYSTEM SOUND EFFECTS, and press OK.

5. Highlight PLAY SOUND EFFECTS or MUTE SOUND EFFECTS, and press OK.

6. Highlight SAVE, and press OK. You can also select DON'T SAVE and press OK to exit from this screen without changing the sound effects setting.

## TO ACTIVATE DIGITAL AUDIO (DOLBY 5.1 OR AC3)

|      | Settings                     | 3:51 PM |
|------|------------------------------|---------|
| sion | Audio      Parental controls |         |
|      |                              |         |
|      | Audio language               |         |
|      | Secondary audio              |         |
|      | Audio description            |         |
|      | Digital audio output         |         |
|      |                              |         |
|      |                              |         |
|      |                              |         |
|      |                              |         |
|      |                              |         |
|      |                              |         |

- 1. Press MENU.
- 2. Highlight SETTINGS.
- 3. Highlight AUDIO.
- 4. Highlight DIGITAL AUDIO OUTPUT and press OK.
- 5. Highlight SURROUND SOUND and press OK.
- 6. Highlight SAVE, and press OK.

36

( )

## Caller ID On Your TV

۲

If you have Caller ID on your Pottawatomie home phone, you can see the name and number of who is calling right on your TV screen. Take the call or wait until your show is finished. To find out more, or to subscribe to Caller ID, call us at 405.997.5201.

## **VIEWING YOUR CALLER ID HISTORY**

- 1. Press CALLER ID.
- 2. USE the UP/DOWN ARROW button to select CALL HISTORY and press OK.

| Pottawatomie<br>TELEPHONE CO. | 3:53 PN |
|-------------------------------|---------|
| xtras < Caller ID » Settings  |         |
| Call History<br>Snooze        |         |
|                               |         |
|                               |         |
|                               |         |
|                               |         |
|                               |         |

| TELEPHONE CO.  |                | Caller ID History |
|----------------|----------------|-------------------|
| C              | (405) 997-5201 | Wednesday 4:24 PM |
| C              |                | Tuesday 7:39 AM   |
| Blocked Caller |                | Monday 4:12 PM    |
| C.             |                | Monday 2:37 PM    |
| C.             |                | Monday 9:41 AM    |
| Č              |                | Friday 3:56 PM    |
| C.             |                | Friday 3:16 PM    |
| Č              |                | Friday 1:15 PM    |
| C.             |                | 1/13/2011 1:30 PM |
|                | Next           |                   |

37

Caller ID On Your TV

## **Programming the Remote**

۲

#### PROGRAMMING YOUR REMOTE TO CONTROL OTHER DEVICES

The remote control will only control the device which is selected by the appropriate mode key (STB, TV, DVD, and AUX). The mode key light for the selected device flashes each time a valid key is pressed. In order to control other devices with your remote control, you need to tell the remote control what types of devices you have.

The instructions below take you through the steps needed to do this. The volume controls will control your Set Top Box (STB) until the TV device mode is setup. The channel controls will always control your STB.

To use your remote control for TV, you will need to setup the TV mode key to control the devices using either the Manual or Search procedures below.

#### MANUAL PROGRAMMING

Use the following steps to setup the TV mode key:

- 1. Power on the device you want to program and locate the 4-digit code from the code list.
- 2. Press and hold the mode key (TV) and while holding it pressed, press the OK key for one second.
- 3. Release both keys, all of the mode keys will flash then the selected mode key light will stay lit.

4. Enter the 4-digit code by pressing the numerical keys (0-9). The selected mode key light will blink for each digit entry and will remain off after the entry of the fourth digit - indicating a successful setup.

5. Point the remote control at the selected device and press the power key once. The device should turn off. If the device stayed on, repeat the steps 2 thru 5 trying each code for your brand until you find the correct code.

To use the remote control for your Set Top Box, press the STB mode key.

NOTE: If an invalid code is entered or no key is pressed at all for 30 seconds, the mode key light flashes for 3 seconds and turns off. The remote control returns to normal operation and you will need to start over from step 2 to setup the device.

#### **USING THE SEARCH FUNCTION**

To search for a particular device code for the TV:

- 1. Turn on the device you want to control and point the remote at that device.
- 2. Press and hold the mode key (TV) and while holding it pressed, press the OK key for one second.
- 3. Release both keys, all of the mode keys will flash then the selected mode key light will stay lit.

4. Press the power button repetitively until the selected device turns off. Once your device has turned off, press OK to save the code.

5. To indicate a successful setup, the selected mode key will turn off and you are ready to setup another device by following steps 1 thru 4 of this section.

38

Programming

the

# Remote Control TV Codes

۲

| ту                  |                  | Digistar 1019 0165 0118 0116  | Kawasho 0004 0009 0002        | Ontoma 1028                   | Sharp 0079 0123 0063 0020               | HDTV                          |
|---------------------|------------------|-------------------------------|-------------------------------|-------------------------------|-----------------------------------------|-------------------------------|
| Abex                | 0185             | 0167 0132 1020 1151 1152      | Kavpani 0175                  | Optonica 0020 0095            | 0004 0009 0226 0266 0006 0095           | Sony 0071 0152                |
| Acme                | 0010             | Dimensia 0031 0000            | KEC 0042 0053                 | Orion 0121 0135 0035          | 0122                                    | Mitsubishi 0146 1024          |
| Admiral             | 0020 0226 0001   | Dispoy 0158 0135              | Kepwood 0004 0009             | Panasonia 0171 01/8           | Shogup 0004                             | Broscon 0000                  |
| Adriant             | 0116 0176 0022   | Disiley 01000100              | Kenwood 0004 0009             | 0054 0170 0062 0002 0070      | Siloguii 0004                           | Proscali 0000                 |
| Advent              | 0110 0170 0922   | Dukalle 00059 0072            | NLIT 0214                     | 0034 0170 0002 0003 0070      | Signature 0031 0000                     | RCA 00310000                  |
| Adventura           | 0174             | Dumont 01210004               | Kloss Novabeam 0068 0174      | Philco 0062 0004 0005 0009    | 0001 0023                               | Samsung 0105                  |
| Aiko                | 0058             | Durabrand 0189 0135 0153      | Kogi 1005                     | 0183 0011 1158 0068 0075 0141 | Simpson 0008                            | Dell 0209 0028 0132           |
| Aiwa 0195           | 5 0196 0227 0269 | 0217 0157 1135                | Konka 0053 0011 0016 0047     | 0003 0008                     | Sonic 0014                              | Zenith 0121 0091 0111         |
| Alleron             | 0051             | Dynasty 0042                  | 0066 0103 0412 0413 0029      | Philips 0062 0204 0184 0205   | Sony 0128 0013 0002 0071                | Daewoo 0100                   |
| Amark               | 0020             | Elektra 0001                  | KTV 0053 0014 0021 0042       | 0207 0004 0189 0183 0199      | 0380 0152                               | Philips 0205 0204 0208        |
| Amtron              | 0053             | Electroband 0002 0014         | 0070                          | 0200 0081 1149 1154 0003 0008 | Sova 1003 1095                          | Sampo 0124                    |
| Akai 0108           | 5 0002 0077 1137 | Electrohome 0004 0009         | Kurazai 0001                  | 0068 0075 0086 0087 0141      | Soyo 1130 1131                          | Apex 0215                     |
| 1138 025            | 4 1105 1113 1139 | 0254 0003 0022                | Lasonic 0210 0948             | Philips-Magnavox 0062 0204    | Soundesign 0004 0009                    | Hitachi 0088                  |
| Anam National       | 0053 0003        | Elite Video 0197              | Legend 0116                   | 0207 0183 0226 0288           | 0051 0053 0008 0042                     | JVC 0160                      |
|                     | 0025 0042 0193   | Emerson 0004 0009 0044        | LG 0004 0009 0005 0132        | Pilot 0004                    | Spectra 0210                            | Panasonic 0170 0171           |
| AOC                 | 0004 0005 0009   | 0135 0049 0051 0189 0053 0147 | 0227 0338 0012 0057 0080 0156 | Pioneer 0185 0181 0072 0004   | Spectravision 0203                      | Sharp 0063                    |
| 1009 0014 0         |                  | 0039 0130 0210 0456 0040 0041 |                               | 0000 0000 0170                | Squareview 0189                         | onarp 0000                    |
| Apox 0214           | 0216 0215 1132   | 0033 0130 0210 0430 0040 0041 | Lloud 0153                    | Divo 1075                     | See 0004 0053 0042                      |                               |
| Apex 0214           | 0210 0213 1132   | 0042 0021 0023 0024 0179 0043 | Lodge 0100                    | Plaza 1073                    | Charlite 0004 0003 0042                 |                               |
| Archer              | 0020             | 0025 0027 0030 0032 0034 0035 | Lodgenet 0031 0202 0000       | Planar 1007                   | Stariite 00053                          | NET-TV 0124                   |
| Aspect              | 0059             | 0037                          | 0001                          | Polaroid 0182 0173 0133 1019  | Star Sight 0064                         | Snarp 0079 0020 0004 0009     |
| Audiovox            | 0053 1019 1117   | Envision 0004 0009 0074 1009  | Loewe 0211 0062               | 1136 0029                     | Supra 0004 0082                         | 0006 0095 0122                |
| Axion               | 0177             | ESA 0189                      | Logik 0031 0000 0001          | Portland 0004 0005 0009 0138  | Superscan 0112 0079                     | Benq 1150                     |
| Bang & Olufsen      | 0190             | Fisher 0049 0110 0268         | Luce 0055                     | 0130                          | 0456                                    | Hitachi 1002                  |
| Belcor              | 0004             | 0180 0012                     | Luxman 0004 0009              | Precision 0166                | Supersonic 0944                         | Sylvania 1141                 |
| Bell & Howell       | 0031 0049 0000   | Fujitsu 0197 0051 1006        | LXI 0031 0004 0009 0049       | Price Club 0105               | Supremacy 0174                          | Magnavox 0204 1133            |
|                     | 0001             | Funai 0051 0189 0053          | 0062 0107 0109 0000 0227 0015 | Prima 1019 0165 0116 0167     | Supreme 0002                            | Panasonic 0148                |
| Benq                | 0081 0083 0101   | 0227 0456 0042                | Magnasonic 0051               | 0176                          | SVA 0216 0212                           | Philips 0206 0208             |
| Blueskv             | 1155 0144        | Futuretec 0053 0042           | Magnavox 0062 0004            | Princeton Graphics 0020 0099  | Sylvania 0062 0004                      | Polaroid 0182 0173 0133 1019  |
| Bradford            | 0053             | Gateway 0046                  | 0009 0183 1133 0008 0068      | Prism 0054                    | 0009 0135 0189 0183 0008 0068           | 1136                          |
| Broksonic           | 0147 0135 0310   | GE 0031 0107 0164 0004        | 0075 0141                     | Proscan 0031 0107 0015 0162   | 0075 0141 0161                          | Samsung 0007 0085             |
| Brokwood            | 0004             | 0000 0044 0054 0000 0342 0003 | Majostia 0031 0000 0001       | 0163                          | Symphonic 0053 0141 0101                | Sony 0128 0013 0152           |
| Condlo 000/         |                  | 0125 0015 0000 0342 0003      | Marcastz 0062 0181 0004 0000  | Broton 0102 0004 0000 1010    | 000000000000000000000000000000000000000 | Teehihe 0120 0013 0132        |
| Candle 0004         | + 0009 0174 0006 | 0123 0013 0022 0032 0067      | Marrat 0002 0101 0004 0009    | 0002 0175 0192                | 0227 0450 0024                          | Visuancia 0159 0178 0105      |
| Capenart            | 0175             | Gibraiter 0121 0004           | Maxent 0046                   | 0093 0175 0186                | Syntax 1027 1140 1142                   | Viewsonic 1144 1019           |
| CCE                 | 1153             | Goldstar 0004 0009 0005       | Medion 0213 0198 0158         | Protron 101/ 115/             | landy 0020                              | 0074 1016 0198 1024 0168 0177 |
| Celera              | 0214             | 0227 0338 0012 0057 0080 0156 | Megatron 0004 0009 0059       | Proview 1025 1026 1027        | Tashiko 0153                            | 1025 1026                     |
| Celebrity           | 0002             | Gradiente 1013 0004 0153      | MEI 0014                      | Pulsar 0121 0004              | Tatung 0081 0198 0003                   | Zenith 0050 0059 0078         |
| Centrios            | 0169             | 1160 1159                     | Memorex 0004 0009             | Quasar 0171 0148 0054 0170    | Technics 0054                           |                               |
| Centurion           | 0009             | Grundy 0051 0053              | 0049 0051 0135 0031 0000 1007 | 0062 0003 0070                | Techwood 0004 0009                      | PLASMA TV                     |
| Cetronic            | 0042             | Guestvision 0201              | 0268 0310 0001                | Radio Shack 0031 0004         | 0054                                    | Acer 0081 0083                |
| Changhong           | 0214 0401        | Gvision 1005                  | MGA 0004 0005 0009 0051       | 0048 0049 0053 0170 0009 0227 | Teknika 0031 0004 0005 0009             | Fujitsu 0197 1006             |
| Cineral             | 0058 0144        | Haier 0081 0216 0217          | 0012 0022 0141 0180           | 0342 0000 0012 0041 0042 0095 | 0051 0053 0105 0109 0170 0000           | Gateway 0046                  |
| Citizen 0004        | 0009 0053 0105   | 0157 1147                     | Midland 0031 0121 0054 0107   | RCA 0031 0004 0048 0054       | 0174 0001 0008 0012 0042                | Hitachi 0059 0072             |
| 0109 0189           | 0135 0001 0008   | Hallmark 0004 0009            | 0015                          | 0094 0100 0102 0107 0129 0191 | Telecaption 0117                        | LG 0050                       |
|                     | 0042 0058        | Harley Davidson 0153          | Mintek 0146                   | 0005 0009 0000 0162 0163 0003 | Telerent 0031 0000 0001                 | Magnavox 1133                 |
| Clairtone           | 0014             | Harvard 0053                  | Minutz 0052                   | 0015 0022 0096 0113 0125 0179 | Tera 0004 0186                          | NEC 0181                      |
| Classia             | 0214 0401 0042   | Howlett Packard 1015 1004     | Miteubichi 0005 0151          | 0187 0188                     | Tovion 0108                             | Papasonio 0170                |
| Coby                | 1001 112/        | Hisopso 0073 0182 0216 1016   |                               | Poplictic 0031 0004           | TMK 0004 0009                           | Pionoor 0072 0000             |
| Coby<br>Color Maion | 1031 1124        |                               | Maniferian 0022 0141 0100     | 0040 0040 0052 0170 0000 0000 | Taskika 0150 0170 0100 0100             | Pioneei 0072 0090             |
| Color voice         | 0010             | Hitachi 0006 0059 0142 0060   | 0036                          | 0048 0049 0053 0170 0009 0000 | Iosniba 0159 0178 0109 0120             | RCA 0000                      |
| Colortyme           | 0004 0009 0010   | 0012 0004 0009 0091 1002 0001 | wongomery ward                | 0227 0012 0041 0042 0095      | 010101050049009501700012                | Samsung 00/6 00/7             |
| Concerto            | 0004 0009        | 0012 0061 0137 0139 0141 0179 | 0031 0001 0000                | knapsody 0014                 | 0117 0141                               | IOSNIDA 0170 0181             |
| Concierge           | 0121             | 0227                          | Moteva 0049 1013              | Runco 0121 0181 0111          | Iotevision 0153                         | Viewsonic 0046 1019           |
| Contec/Cony         | 0053 0012 0014   | Hyundai 1134                  | Motorola 0020 0003            | Sampo 0124 0046 0004 0009     | Irutech 1029 1145 1121                  | 0050 0198                     |
|                     | 0042             | ILO 0198 1070 1024            | MTC 0004 0005 0009            | 0175 0012                     | Universal 0052 0087                     | Zenith 0131                   |
| Cornea              | 0050             | 1023 0146 0189 1139           | 0105 0109 0014                | Samsung 0105 0077             | Victor 0060                             |                               |
| Craig               | 0053 0042        | IMA 0053                      | Multitech 0053                | 0076 0109 0007 0009 0004 0005 | Vidtech 0004 0005 0009                  | PROJECTION TV                 |
| Crosley             | 0062             | Infinity 0062 0288            | Multivision 0084              | 0172 0012 0015 0080 0104 0106 | Viewsonic 0046 0072                     | Hitachi 0059 0091 0061 0088   |
| Crown               | 0053 0042        | In Focus 0000                 | Myron & Davis 0212            | Samsux 0009                   | 1014 1144                               | 0060 0072 0137 0139 0141 0179 |
| Curtis Mathes       | 0031 0105        | Initial 1070 0146 1085 1109   | NAD 0004 0009 0109 0185       | Samtron 0105                  | Viking 0174                             | Pioneer 0185 0181             |
| 0130 0004 0009      | 9 0000 0049 0109 | Insignia 0103 0189 0217 0135  | NEC 0181 0004 0005 0009       | Sansui 0135                   | Viore 1018                              | Sony 0002 0128 0013 0071      |
|                     | 0358 0001 0015   | 0133 0116 0167 1148 0456 0029 | 0003 0010 0095 0141           | Santeca 0194                  | Vizio 0081 1011                         | Toshiba 0109 0117 0141        |
| CTX                 | 0020             | Integra 0191                  | NET-TV 00/6 0124              | Sanvo 0049 0097 0110 0004     | Wards 0031 0062 0004 0005               | Panasonic 0171 0054           |
| CXC                 | 0053 0042        | Inten 0101                    | Nexytech 1052 0167            | 0012 0102 0100 0004           | 0001 0002 0004 0003                     | .IVC 0000 0000                |
| Cubonicion          | 0000 0042        | lanoil 0121                   | Nikoj 0040                    | Coontro 0140 4420             | 0005 0110 0052 0001 0009 0007           |                               |
|                     | 0144             | U1/4                          | Nikko 0004.0000.0050          | Costob 0004 0000              | Westinghouse 0442 0444                  | UIDD Miteubiebi 0054          |
| Daewoo 0130         |                  | JBL 0062                      | INIKKO UUU4 UUU9 0058         | Scorch 0004 0009              | vvestingnouse 0143 0114                 | WILSUDISTI 0051               |
| 0005 0138 0043      | 3 0140 0039 0444 | JUB 0002                      | іліко 1143                    | Scott 0004 0009 0051 0053     | 1146                                    | Samsung 0007 0105             |
| 0080 0042 0058      | 8 0017 0010 0126 | JC Penney 0031 0004           | Norcent 0216 0043 0056        | 0024 0035 0042                | White Westinghouse 0100 0130            | Zenith 0091                   |
|                     | 0018 0127 0019   | 0005 0009 0105 0107 0109 0054 | NTC 0058                      | Sears 0031 0062 0049 0051     | 0138 0136 1008 0227 0080                |                               |
| Daytron             | 0004 0009        | 0000 0087 0008 0012 0015 0022 | Olevia 1027 1012 1140 1142    | 0105 0004 0009 0107 0109 0110 | Yamaha 0170 0004 0005 0009              |                               |
| Dell                | 0209 0028 0132   | 0030 0052                     | 1156                          | 0189 0000 0112 0079 0394 0456 | Zenith 0121 0009 0050 0078              |                               |
| Diamond Vision      | 0210 0948        | Jensen 0004 0009 0133         | Oncommand 0201                | 0012 0015 0180                | 0091 0138 0059 0131 0038 0111           |                               |
|                     | 0092             | JVC 0060 0026 0197 0069       | Onking 0042                   | Selectron 1022 1020           | 0134 0153 0064 0004 0135 0023           |                               |
| Disimute            | 1017             | 0160 0247 0923 0012 0065 0067 | Onwa 0053 0042                | 1021                          | 0039 0001 0058                          |                               |
| Didimate            |                  |                               | 0000 0012                     | 1021                          | 0000 000.0000                           |                               |
| Digimate            | 1011             | 01/1                          | Optimus 0170 0185             | Semn 1001                     |                                         |                               |
| Digimate            | 1011             | 0141                          | Optimus 0170 0185             | Semp 1001                     |                                         | * All codes are 4-digit codes |

۲

.

۲

39

# Troubleshooting

۲

| Problem                                               | Possible Solution                                                                                                    |
|-------------------------------------------------------|----------------------------------------------------------------------------------------------------|
| Cannot turn on my digital box                         | <ul> <li>Try pressing the front panel power button on your digital box.</li> <li>Make sure that all your power cords are completely inserted into a power outlet.</li> <li>Ensure that your TV set is plugged into a work ing power outlet.</li> <li>If the digital box is plugged into a power bar or surge protector, make sure that the power bar is on and has not tripped. If it has tripped press the reset button on the power bar to restore power.</li> <li>If the digital box is connected to a switched electrical outlet, make sure that the switch is on.</li> <li>If the green LED light at the front of the digital box is now working.</li> </ul>                          |
| The digital box does not initialize                   | <ul> <li>Check to ensure that your modem or router<br/>is operating and that all cords are properly<br/>connected.</li> <li>Turn the power on the digital box off and on.</li> </ul>                                                                                                    |
| No picture or poor picture quality                    | <ul> <li>Check to ensure that your TV is set to the right video input.</li> <li>Ensure that the TV channel is set to the appropriate channel to match the settings on your digital box and VCR/DVD (Video 1, 2, etc.)</li> <li>Check the back of your digital box and any additional devices to ensure that all cables are firmly connected.</li> <li>Make sure all connections are made according to the appropriate configuration.</li> </ul>                                                                                                    |
| The digital box does not respond to my remote control | <ul> <li>Check the batteries in your remote.</li> <li>Press the STB button at the top of the remote.</li> <li>Change channels using the buttons on your digital box. If this works, check the remote control batteries.</li> <li>Note if the buttons light up when you press them. If not, check the remote batteries.</li> <li>If your remote works with your TV digital box but not with your TV or VCR/DVD, try re-programming the remote control using the codes in the remote control user guide available on our website at potelco.com.</li> <li>Ensure there is a clear path between the remote control and the equipment. If necessary, clean the infra-red receivers.</li> </ul> |

۲

40

Troubleshooting

۲

۲

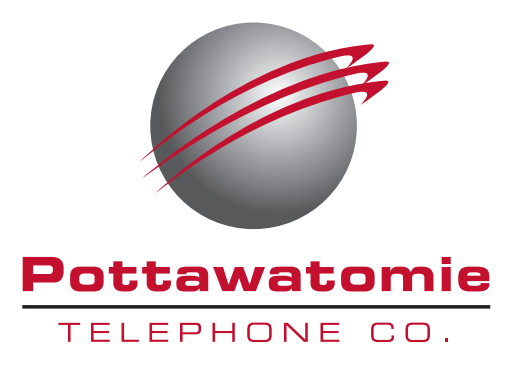

Pottawatomie Telephone Co. (PTC) thanks you for your business. As your local service provider, we consider it a privilege to live and serve in this community. PTC demonstrates our commitment to our community through a variety of "back to the community" services. Our renewed commitment to you also includes our promise that you can always count on us for knowledgeable, friendly service. Clear communication is not only the result of our quality service, it is the foundation of our long lasting relationship with our customers. We invite you to stop by our office, or call us, and you will receive a one-on-one response from one community member to another. We want to hear your comments or concerns about changes in television programming, service, rates or other issues. Your feedback helps us provide better services and products for our customers.

## **Contacting Us**

 By Phone:
 405.997.5201 or 800.522.3221

 Online:
 www.potelco.com

 Our Office:
 300 West Main St., Earlsboro, OK 74840

Live Connected.

## **Consumer Rights**

۲

Personally identifiable information that we maintain related to our subscribers will be disclosed without prior written or electronic consent of subscribers only if:

1. it is necessary to render, or conduct legitimate business relating to the services that are provided to you

2. such disclosure is required by law or legal process as described below

#### Disclosure of information to governmental entities and other legal processes:

Federal law requires us to disclose personally identifiable information to a governmental entity or other third party pursuant to a court order. If the court order is sought by a governmental entity, the Cable Act requires that you be afforded the opportunity to contest in court any claims made in support of the court order sought. At such a proceeding, the Cable Act requires the governmental entity to offer clear and convincing evidence that the subject of the information sought would be material evidence in the case. In addition, pursuant to an administrative subpoena, state welfare agencies may obtain the names and addresses of individuals as they appear in the subscriber records of cable companies with respect to those who owe, or are owed, welfare support. Such information may be obtained without a court order and does not require that a subscriber be given notice of and the opportunity to contest the disclosure.

## Access to Records

Under the Cable Act, you have the right to inspect our records that contain personally identifiable information about you and correct any errors in such information. If you wish to inspect our records, please notify us in writing and an appointment at our local business office will be arranged promptly during our regular business hours. If you have any questions concerning your privacy or PTC's policy as stated in this pamphlet, please call us at: 405.997.5201 or 800.522.3221.

## **Outages & Disconnects**

### Credit for service outages:

We regret any loss of service. However, in the event you are without all basic or any premium service for a period of 24 consecutive hours or more, because of a system outage, we will – at your request – credit your account a prorated amount for the loss of service.

#### Disconnecting services:

If you're planning to move or disconnect your TV service, it's important to call our office to let us know as soon as possible.

42

## **Privacy Disclosure**

۲

### Collection and use of personally identifiable information:

In order that we may provide service to you and operate efficiently, we collect the following types of information: your name, home and work address, telephone numbers, social security number, and credit information. Depending on the services we provide to you, our records also may include information on billing, payment, damage and security deposits, maintenance and repairs, the service options you have chosen, and the number of set-top boxes or other digital TV equipment installed in your home. We also keep records of research concerning subscriber satisfaction with the service, which are obtained from subscriber interviews and questionnaires. Additionally, we may request a record of whether you rent or own your home in the event that landlord permission is required prior to installing our video facilities.

The personally identifiable information described in the preceding paragraph is used for purposes such as the following: to make sure you are billed properly for the services you receive; to send you pertinent information about PTC; to improve the quality of service; to answer questions from subscribers such as troubleshooting; to ensure compliance with relevant law and contractual provisions; and for tax and accounting purposes.

## Billing

PTC Digital TV service is billed monthly, one month in advance. You are responsible for the cost of repairs to any wiring within the home. Inside wire maintenance plans are available. Please contact customer service for more details. All bills are due on the 1st and delinquent on the 15th. All customers are encouraged to pay their bill in a timely manner. If payment is not received by the 15th, a reminder notice will be sent and your service will be subject to disconnection. If service is disconnected, a reconnect fee will be charged to resume service.

#### Payment options:

PTC offers several options to pay your bill; all of which are free and designed for your convenience. We accept payment by mail, phone, or in person in the form of check, credit card, or checking/savings account bank draft.

#### Green billing:

You may also choose to "go green" and enroll in our E-bill program using our website. With E-bill you can review your bill each month and enroll in automatic monthly payments using a credit card or bank draft. Just visit www.potelco.com to enroll in our E-bill program or call customer service for more de-tails. Again, all of these options are free to you.

Rights

**Notice of Customer** 

43

 $( \bullet )$ 

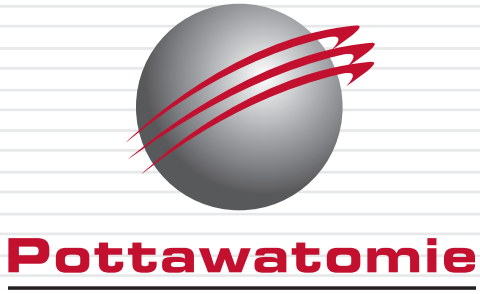

۲

TELEPHONE CO.

PO Box 66 300 W Main St. Earlsboro, OK 74840 405.997.5201 or 800.522.3221 www.potelco.com

## Full User Guide Rev. Mar. 2011

۲

۲